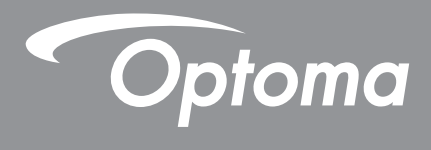

# Proiettore DLP®

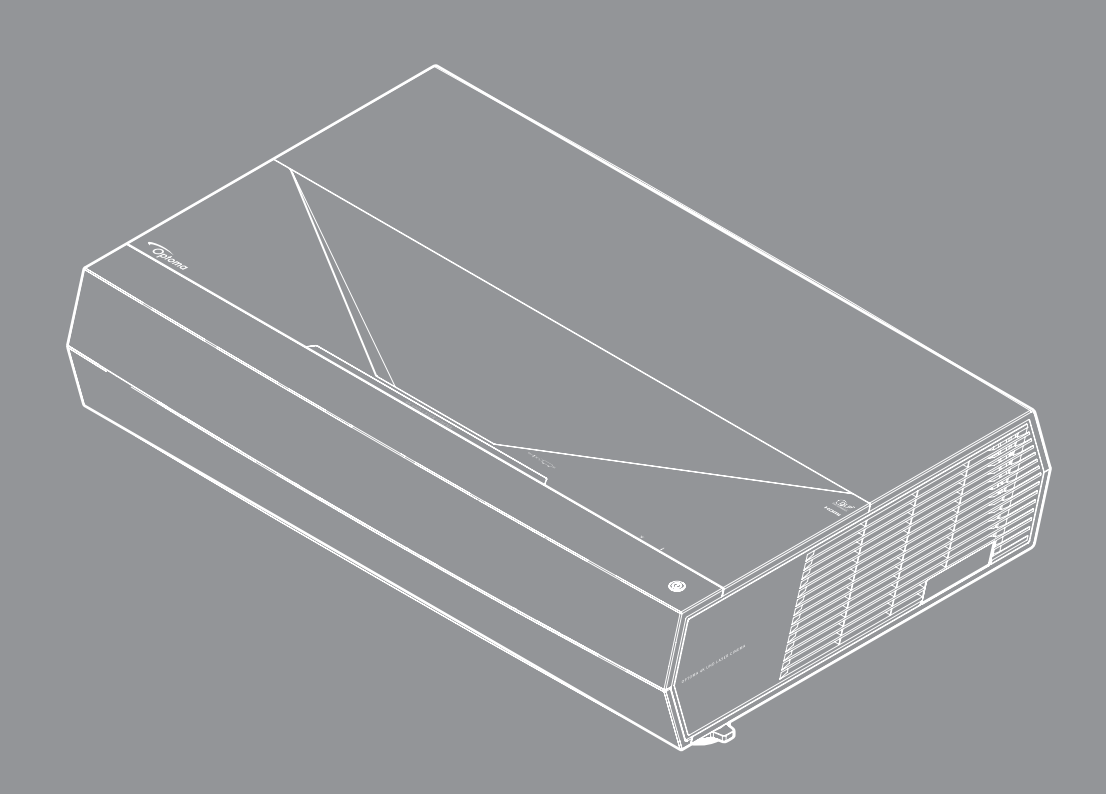

Manuale dell'utente

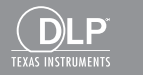

HDR 4K

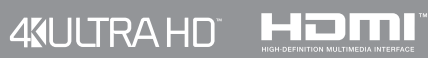

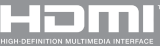

# INDICE

| SICUREZZA                                                      |    |
|----------------------------------------------------------------|----|
| Importanti istruzioni per la sicurezza                         |    |
| Pulizia dell'obiettivo                                         |    |
| Informazioni sulla sicurezza delle radiazioni laser            |    |
| Informazioni sulla sicurezza 3D                                |    |
| Copyright                                                      |    |
| Clausola di esclusione di responsabilità                       |    |
| Riconoscimento dei marchi di fabbrica                          |    |
| FCC                                                            |    |
| Dichiarazione di conformità per i Paesi della Comunità Europea |    |
| RAEE                                                           | 9  |
| INTRODUZIONE                                                   |    |
|                                                                |    |
| Contenuti della confezione                                     |    |
| Accessori standard                                             | 11 |
| Descrizione del prodotto                                       |    |
| Collegamenti                                                   |    |
| Tastiera e indicatori LED                                      |    |
| Telecomando                                                    |    |
| CONFIGURAZIONE E INSTALLAZIONE                                 |    |
| Collegemente delle corgenti el prejettoro                      | 15 |
| Collegarinento delle sorgenti al projettore                    |    |
| Configurazione del telecomando                                 |    |
|                                                                |    |
| USO DEL PROIETTORE                                             |    |
| Accensione/speanimento del projettore                          | 19 |
| Selezione di una sorgente di ingresso                          |    |
| Navigazione sul menù e funzioni                                |    |
| Struttura del menu OSD                                         |    |
| Menu Visualizza                                                |    |
| Menu Audio                                                     |    |
| Menu Configurazione                                            |    |
| Menù Info                                                      |    |

| 37 |
|----|
| 2  |

| Risoluzioni compatibili                      | 37 |
|----------------------------------------------|----|
| Dimensioni immagine e distanza di proiezione | 42 |
| Codici telecomando                           | 43 |
| Risoluzione dei problemi                     | 45 |
| ndicatore di avviso                          | 46 |
| Specifiche tecniche                          | 49 |
| Sedi dell'azienda Optoma                     | 50 |

## SICUREZZA

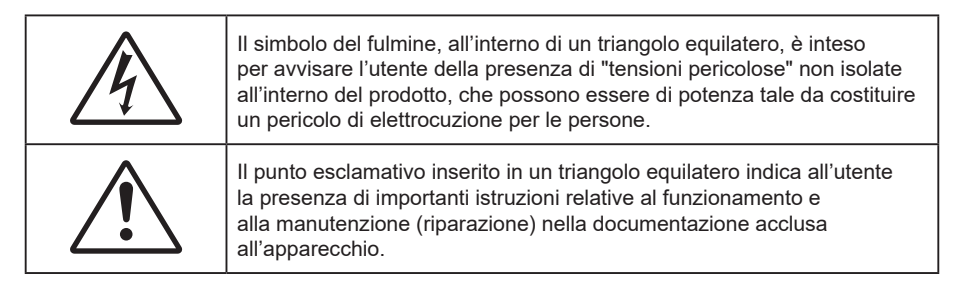

Attenersi a tutte le avvertenze, precauzioni ed istruzioni per la manutenzione raccomandate in questa guida.

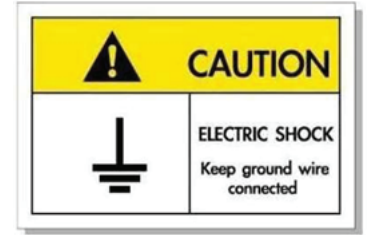

Per evitare scosse elettriche, l'unità e le sue periferiche devono essere correttamente messe a terra.

Questo apparecchio è dotato di una spina di alimentazione tripolare con messa a terra.

Non rimuovere il dentello di messa a terra della spina.

Questa è una funzione di sicurezza. Se non risulta possibile inserire la spina nella presa di rete, rivolgersi ad un elettricista.

Non vanificare lo scopo della spina con messa a terra.

## Importanti istruzioni per la sicurezza

- Non ostruire le fessure di ventilazione. Per garantire un funzionamento affidabile del proiettore e per proteggerlo dal surriscaldamento, si consiglia di installare l'apparecchio in un punto in cui la ventilazione non venga bloccata. Per esempio, non collocare il proiettore su un tavolo da caffè, su un divano o su un letto, ecc. Non posizionarlo in uno spazio chiuso, come una libreria o un armadio, che possa limitare la circolazione dell'aria.
- Per ridurre il rischio d'incendi e/o di elettrocuzioni non esporre il proiettore a pioggia o umidità. Non installare vicino a sorgenti di calore tipo radiatori, valvole o regolatori di calore, fornelli, stufe o altri apparati che producono calore (amplificatori inclusi).
- Non lasciare che oggetti o liquidi penetrino nel proiettore. Essi potrebbero entrare in contatto con punti di tensione pericolosi e provocare incendi o scosse elettriche.
- Non usare l'unità nelle seguenti condizioni:
  - In luoghi estremamente caldi, freddi o umidi.
    - (i) Assicurarsi che la temperatura ambientale sia compresa tra 0°C e 40°C (32°F ~ 104°F)
    - (ii) L'umidità relativa è tra 10% e 80%
  - In aree suscettibili a polvere e sporcizia eccessiva.
  - Vicino a qualsiasi apparecchiatura che generi un forte campo magnetico.
  - Alla luce diretta del sole.
  - Non usare l'unità se è stata danneggiata fisicamente o se è stata usata in modo non appropriato. I danni/abusi fisici sono i seguenti (senza limitazione a questi):
    - L'unità e stata fatta cadere.
    - Il cavo d'alimentazione o la spina è danneggiata.
    - Sul proiettore è stato versato del liquido.
    - Il proiettore è stato esposto a pioggia o umidità.
    - Qualcosa è caduto all'interno del proiettore, oppure qualcosa al suo interno si è allentato.

- Non collocare il proiettore su una superficie instabile. Il proiettore potrebbe cadere, causando lesioni o danni al proiettore stesso.
- Non bloccare la luce che fuoriesce dal proiettore quando è in funzione. La luce riscalda l'oggetto, sciogliendolo, e causare ustioni o incendi.
- Non aprire o smontare il prodotto perché si possono subire scosse elettriche.
- Non tentare di aggiustare da soli il proiettore. L'apertura e la rimozione delle coperture può esporre al contatto con parti in cui sono presenti voltaggi pericolosi o ad altri rischi. Prima di inviare il proiettore per la riparazione, contattare Optoma.
- Fare riferimento alle etichette apposte sul proiettore per gli avvisi sulla sicurezza.
- L'unita deve essere riparata esclusivamente da personale adeguato.
- Usare solamente attacchi/accessori specificati dal produttore.
- Non guardare direttamente nell'obiettivo del proiettore durante l'uso. La luce abbagliante può danneggiare gli occhi.
- Quando si spegne il proiettore, assicurarsi che il ciclo di raffreddamento sia completato prima di scollegare l'alimentazione. Lasciare raffreddare il proiettore per almeno 90 secondi.
- Spegnere e staccare la spina dalla presa di corrente prima di pulire il prodotto.
- Usare un panno morbido inumidito con un detergente neutro per pulire le coperture. Non usare detergenti abrasivi, cere o solventi per pulire l'unità.
- Scollegare la spina dalla presa di corrente CA se il prodotto non è usato per periodi prolungati.
- Non installare il proiettore in luoghi in cui potrebbe essere soggetto a vibrazioni o urti.
- Non toccare l'obiettivo con le mani nude.
- Rimuovere le batterie dal telecomando prima di conservarlo. Se si lasciano le batterie nel telecomando per lunghi periodi di tempo, potrebbero presentare perdite.
- Non utilizzare o riporre il proiettore in luoghi in cui potrebbe essere presente fumo causato da olio o sigarette, in quanto potrebbe influire negativamente sulla qualità delle prestazioni del proiettore.
- Attenersi alla corretta installazione dell'orientamento del proiettore in quanto un'installazione non standard potrebbe influire sulle prestazioni del proiettore.
- Utilizzare una presa e/o un dispositivo di protezione contro le sovratensioni in quanto le interruzioni e gli sbalzi di corrente possono DANNEGGIARE i dispositivi.

## Pulizia dell'obiettivo

- Prima di pulire l'obiettivo, assicurarsi di spegnere il proiettore e scollegare il cavo di alimentazione per farlo raffreddare completamente.
- Utilizzare un serbatoio di aria compressa per rimuovere la polvere.
- Utilizzare un panno speciale per la pulizia dell'obiettivo e pulire delicatamente l'obiettivo. Non toccare l'obiettivo con le dita.
- Non utilizzare detergenti alcalini/acidi o solventi volatili come alcool per la pulizia dell'obiettivo. Se l'obiettivo è danneggiato a causa del processo di pulizia, non è coperto dalla garanzia.

### Attenzione

- Non utilizzare uno spray contenente gas infiammabili per rimuovere polvere o sporcizia dall'obiettivo. Ciò potrebbe causare un incendio a causa del calore eccessivo all'interno del proiettore.
- Non pulire l'obiettivo se il proiettore si sta riscaldando, in quanto ciò potrebbe causare il distacco della pellicola superficiale dell'obiettivo.
- Non pulire o toccare l'obiettivo con un oggetto duro.

## Informazioni sulla sicurezza delle radiazioni laser

• Conforme alle normative 21 CFR 1040.10 e 1040.11, ad eccezione della conformità come Gruppo di rischio 2 LIP come definito in IEC 62471-5:Ed.1.0. Per ulteriori informazioni , vedere la normativa Laser Notice No. 57, dell'8 maggio 2019.

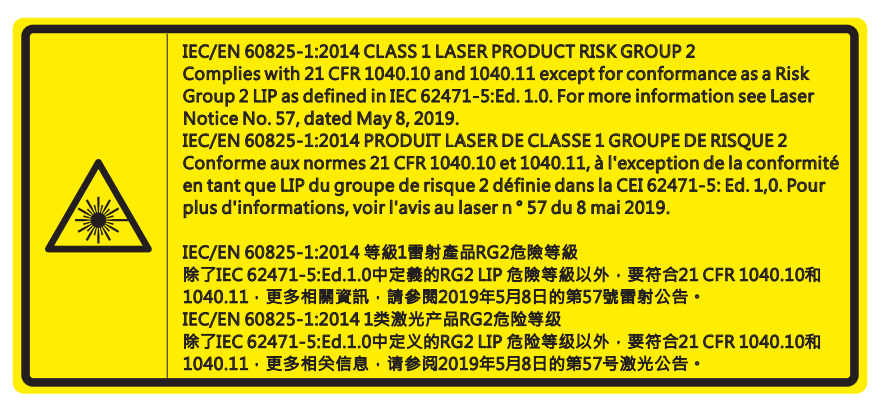

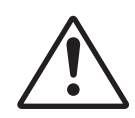

La mancata osservanza delle seguenti indicazioni potrebbe provocare il decesso o lesioni gravi.

- Il proiettore dispone di un modulo laser Classe 4 integrato. Non tentare lo smontaggio o la modifica, in quanto estremamente pericolosi.
- Qualsiasi operazione o regolazione non specificatamente indicata dalla guida dell'utente crea il rischio di esposizione a radiazioni laser pericolose.
- Non aprire o smontare il prodotto in quanto si possono causare danni dovuti all'esposizione a radiazioni laser.
- Non fissare il raggio quando il proiettore è acceso. La luce potente può provocare lesioni permanenti agli occhi.
- Quando si accende al proiettore, assicurarsi che nessuno entro la gamma di proiezione guardi l'obiettivo.
- Se non si osserva la procedura di controllo, regolazione o funzionamento si possono causare danni dovuti all'esposizione a radiazioni laser.
- Le istruzioni per il montaggio, il funzionamento e la manutenzione comprendono chiari avvertimenti sulle precauzioni per evitare la possibile esposizione a laser radiazioni.

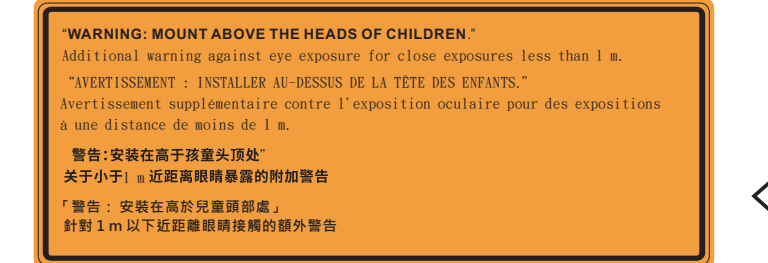

| <b>∢-</b> ≫≩ <b>⊑</b> |     |
|-----------------------|-----|
| RG2                   | IEC |

IEC 60825-1:2014 Classe 1 RG2 IEC 62471-5:2015 RG2

- Ulteriori istruzioni per sorvegliare i bambini, non fissare e non utilizzare ausili ottici.
- Ulteriori istruzioni per installare sopra la portata dei bambini.
- Si avvisa di sorvegliare i bambini e non permettere loro di fissare il raggio del proiettore a qualsiasi distanza dal proiettore.
- Si avvisa di prestare cautela quando si usa il telecomando per avviare il proiettore davanti all'obiettivo del proiettore.
- Si avvisa l'utente di evitare l'uso di ausili ottici come binocoli o telescopi entro la portata del raggio..
- Come con qualsiasi fonte di luce intensa, non fissare il raggio, RG2 IEC 62471-5:2015.
- AVVISO: MONTARE SOPRA LA TESTA DEI BAMBINI. Si consiglia l'uso di un supporto a soffitto con questo prodotto per collocarlo sopra la visuale dei bambini.

## Informazioni sulla sicurezza 3D

Attenersi a tutte le avvertenze e le precauzioni come consigliato prima che l'utente o un bambino utilizzi la funzione 3D.

### Attenzione

I bambini e gli adolescenti possono essere più suscettibili a problemi di salute associati con la visione 3D e devono essere sorvegliati durante la visione di queste immagini.

# Avviso di attacchi epilettici provocati da fotosensibilità ed altri rischi per la salute

- Alcuni spettatori possono sviluppare e manifestare crisi epilettiche o apoplettiche quando esposti a
  certe immagini intermittenti o luci contenute in alcune immagini del proiettore o di videogiochi. Se si
  soffre di epilessia o apoplessia, oppure se in famiglia ci sono casi di queste condizioni, consultare un
  medico prima di usare la funzione 3D.
- Anche coloro che in famiglia non casi di epilessia o apoplessia possono avere una condizione non ancora diagnosticata che può provocare una crisi epilettica da fotosensibilità.
- Le donne in stato di gravidanza, le persone anziane, le persone con varie malattie, coloro che soffrono di insonnia, oppure che hanno abusato di alcol devono evitare di usare la funzione 3D di questa unità.
- Se si percepisce uno qualsiasi dei sintomi che seguono, smettere immediatamente la visione delle immagini 3D e consultare un medico: (1) visione alterata; (2) capogiri; (3) vertigini; (4) movimenti involontari come contrazione degli occhi o dei muscoli; (5) confusione; (6) nausea; (7) perdita di coscienza; (8) convulsioni; (9) crampi e/o (10) disorientamento. I bambini e gli adolescenti sono più propensi degli adulti a sviluppare questi sintomi. I genitori devono sorvegliare e controllare i bambini ed accertarsi, domandando, se hanno questi sintomi.
- L'utilizzo della proiezione 3D può anche provocare chinetosi, effetti secondari percettivi, disorientamento, affaticamento degli occhi e stabilità posturale ridotta. Si raccomanda agli utenti di fare pause frequenti per diminuire il potenziale di questi effetti. Se gli occhi sono affaticati o asciutti, oppure se si riscontra uno qualsiasi dei sintomi di cui sopra, smettere immediatamente di usare questo dispositivo e non riprendere ad usarlo fino a che siano trascorsi almeno trenta minuti dalla scomparsa dei sintomi.
- L'uso della proiezione 3D stando seduti troppo vicini allo schermo per periodi prolungati può ledere la vista. La distanza ideale di visione è pari a tre volte l'altezza dello schermo. Si raccomanda che gli occhi dello spettatore siano a livello con lo schermo.
- L'uso della proiezione 3D usando occhiali 3D per un periodo prolungato può provocare emicranie e affaticamento. Se si percepiscono emicranie, affaticamento o capogiri, smettere di usare la proiezione 3D e riposare.
- Non usare gli occhiali 3D per scopi diversi dalla visione della proiezione 3D.
- L'uso degli occhiali 3D per qualsiasi altro scopo (come occhiali generici, da sole, protettivi, eccetera) può provocare danni alla vista o indebolirla.
- La visione in proiezione 3D può causare disorientamento ad alcuni spettatori. Allo stesso modo, NON collocare il PROIETTORE 3D vicino a trombe delle scale aperte o su balconi dove può cadere, né vicino ad oggetti che potrebbero cadere sul proiettore danneggiandolo.

## Copyright

Questa pubblicazione, incluse tutte le fotografie, le illustrazioni e il software, è protetta dalle leggi internazionali sul copyright, con tutti i diritti riservati. Né il presente manuale né altri materiali qui contenuti possono essere riprodotti senza il consenso scritto dell'autore.

© Copyright 2021

## Clausola di esclusione di responsabilità

Le informazioni di questo documento sono soggette a cambiamenti senza preavviso. Il produttore non si assume alcuna responsabilità né offre garanzie rispetto ai contenuti del presente documento ed in particolare non concede alcuna garanzia implicita di commerciabilità o idoneità a scopi specifici. Il produttore si riserva il diritto di rivedere e di modificare periodicamente i contenuti di questa pubblicazione, senza alcun obbligo da parte sua di avvisare o notificare chiunque di tali revisioni o modifiche.

## Riconoscimento dei marchi di fabbrica

Kensington è un marchio registrato negli Stati Uniti della ACCO Brand Corporation, con registrazioni rilasciate e applicazioni in corso di registrazione in altri Paesi del mondo.

HDMI, il logo HDMI e High-Definition Multimedia Interface sono marchi o marchi registrati di HDMI Licensing LLC negli Stati Uniti ed in altri Paesi.

DLP<sup>®</sup>, DLP Link e il logo DLP sono marchi registrati di Texas Instruments e BrilliantColor<sup>™</sup> è un marchio di Texas Instruments.

Amazon, Alexa e tutti i loghi correlati sono marchi di fabbrica di Amazon.com, Inc. o delle sue affiliate.

Tutti gli altri nomi di prodotti utilizzati in questo manuale sono proprietà dei rispettivi proprietari e sono riconosciuti.

## FCC

Questo dispositivo è stato controllato ed è stato trovato conforme ai limiti di un apparecchio digitale di Classe B, in conformità all'articolo 15 delle norme FCC. Questi limiti sono stati determinati per poter garantire una protezione ragionevole da interferenze nocive nel caso di installazioni residenziali. Questo dispositivo genera, utilizza e può irradiare energia di frequenza radio e, se non è installato ed utilizzato in accordo alle istruzioni date, può causare interferenze dannose alle comunicazioni radio.

Non vi è tuttavia garanzia che non si verifichino interferenze in un'installazione particolare. Se questo dispositivo provoca interferenze dannose alla ricezione radiofonica o televisiva, che possono essere determinate accendendo o spegnendo il dispositivo, l'utente è incoraggiato a cercare di correggere l'interferenza adottando una o più delle seguenti misure:

- Riorientare o ricollocare l'antenna ricevente.
- Aumentare la distanza tra l'attrezzatura e l'antenna.
- Collegare l'attrezzatura ad una presa di corrente su di un circuito diverso da quello a cui è collegata l'antenna.
- Consultare il rivenditore o un tecnico specializzato radio / TV per aiuto.

## Avviso: Cavi schermati

Tutti i collegamenti ad alti dispositivi di computazione devono essere eseguiti usando cavi schermati per mantenere la conformità con le normative FCC.

### Attenzione

Cambiamenti o modifiche non espressamente approvati dal produttore, possono annullare l'autorità all'uso da parte dell'utente di questa attrezzatura, che è garantita dalla FCC (Federal Communications Commission).

### Condizioni operative

Questo dispositivo è conforme all'articolo 15 delle norme FCC. Il funzionamento è soggetto alle due seguenti condizioni:

- 1. Questo dispositivo non può provocare interferenze dannose.
- 2. Questo dispositivo deve accettare tutte le interferenze ricevute, incluse le interferenze che possono provocare operazioni indesiderate.

### Avviso: Utenti canadesi

Questo apparecchio di Classe B è conforme alla Normativa canadese ICES-003 (B).

Remarque à l'intention des utilisateurs canadiens

Cet appareil numerique de la classe B est conforme a la norme NMB-003 (B) du Canada.

## Dichiarazione di conformità per i Paesi della Comunità Europea

- Direttiva 2014/30/EU sulla Compatibilità Elettromagnetica (emendamenti inclusi)
- Direttiva 2014/35/EU sui bassi voltaggi
- Direttiva sulle apparecchiature radio (RED) 2014/53/UE

## RAEE

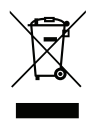

### Istruzioni sullo smaltimento

Non smaltire questo dispositivo elettronico nei rifiuti urbani. Per ridurre l'inquinamento ed assicurare la più alta protezione dell'ambiente globale, riciclare questo dispositivo.

## Contenuti della confezione

Disimballare con cura e verificare che siano presenti tutti gli articoli elencati di seguito negli accessori standard. Alcuni elementi degli accessori optional potrebbero non essere disponibili in base al modello, alle specifiche e all'area geografica. Controllare il luogo presso cui si è effettuato l'acquisto. Alcuni accessori potrebbero variare a seconda dell'area geografica.

La scheda della garanzia è fornita solo in zone specifiche. Consultare il rivenditore per informazioni dettagliate.

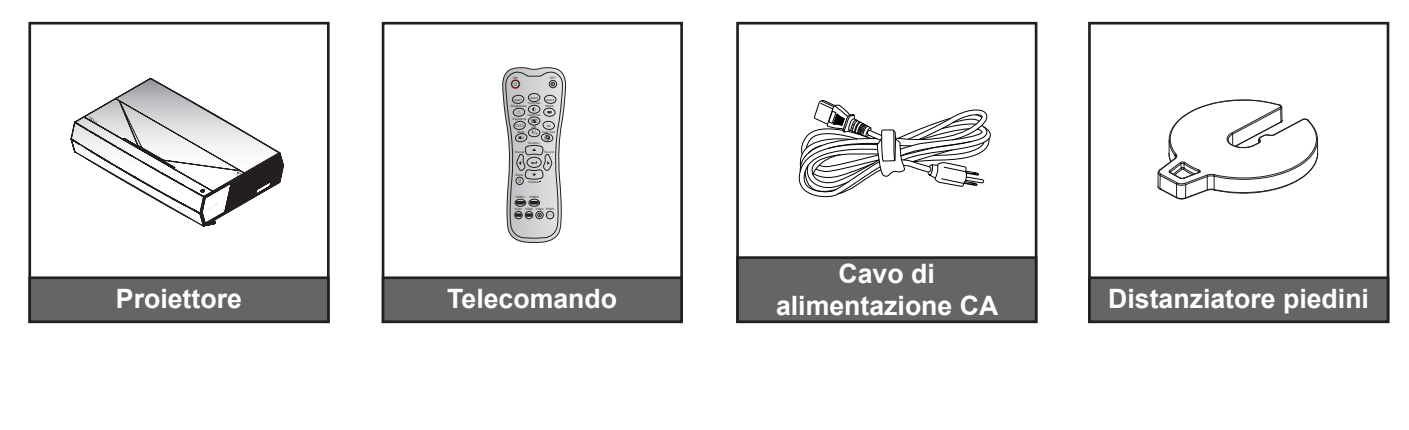

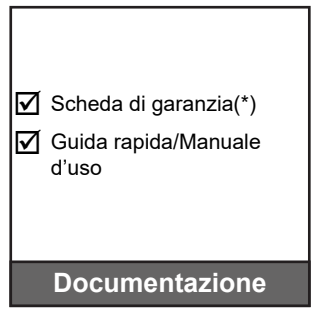

### Nota:

•

- Il telecomando reale potrebbe variare a seconda della regione.
- (\*) Per informazioni sulla garanzia Europea, visitare il sito www.optoma.com.

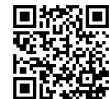

Eseguire la scansione del codice QR o visitare il seguente URL: https://www.optoma.com/support/download

## Accessori standard

## Descrizione del prodotto

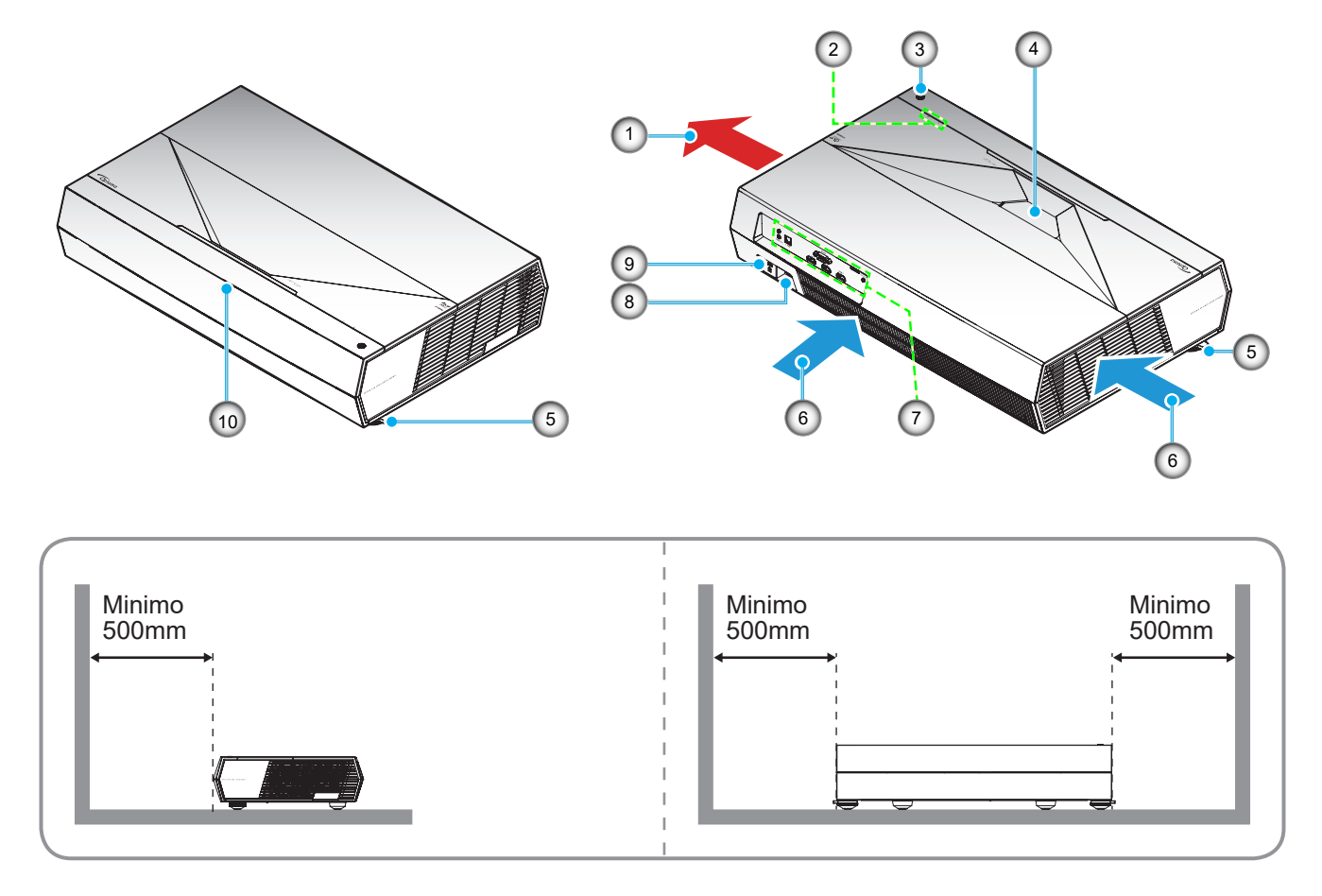

### Nota:

- Non ostruire le aperture di entrata e di uscita dell'aria del proiettore.
  - Quando si utilizza il proiettore in uno spazio chiuso, lasciare almeno 50 cm (19") di spazio intorno alle aperture di entrata e uscita dell'aria.

| N. |      |   | Voc | е |  |   |
|----|------|---|-----|---|--|---|
|    | <br> | , | • • |   |  | ` |

- 1. Ventilazione (uscita dell'aria)
- 2. Indicatori LED
- 3. Tasto Power (Alimentazione)
- 4. Obiettivo
- 5. Piedino di regolazione inclinazione

| Ν. | Voce                                 |
|----|--------------------------------------|
| 6. | Ventilazione (presa d'aria)          |
| 7. | Ingresso/uscita                      |
| 8. | Presa di alimentazione               |
| 9. | Dispositivo di sicurezza Kensington™ |
| 10 | Ricevitore IR                        |

## Collegamenti

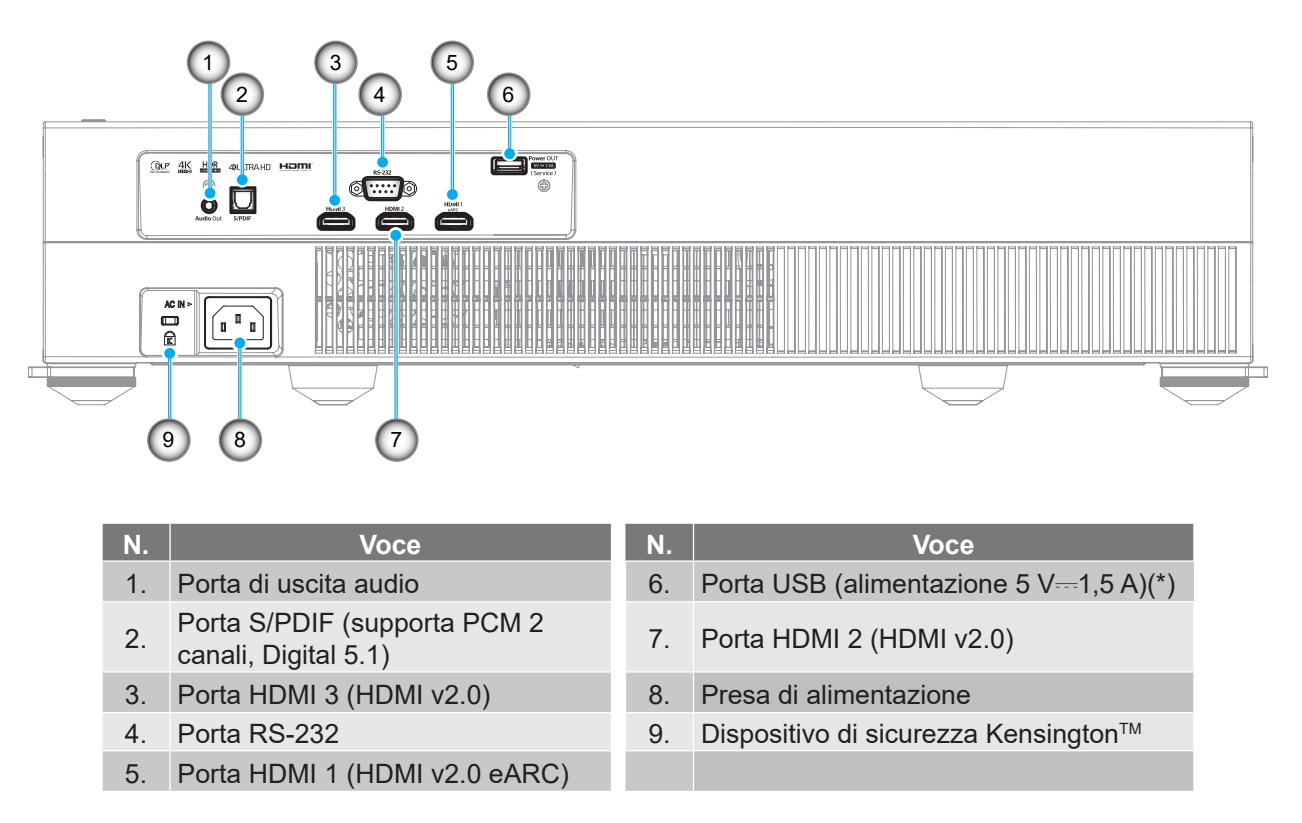

Nota: (\*) Non consigliato per la carica di uno smartphone.

## Tastiera e indicatori LED

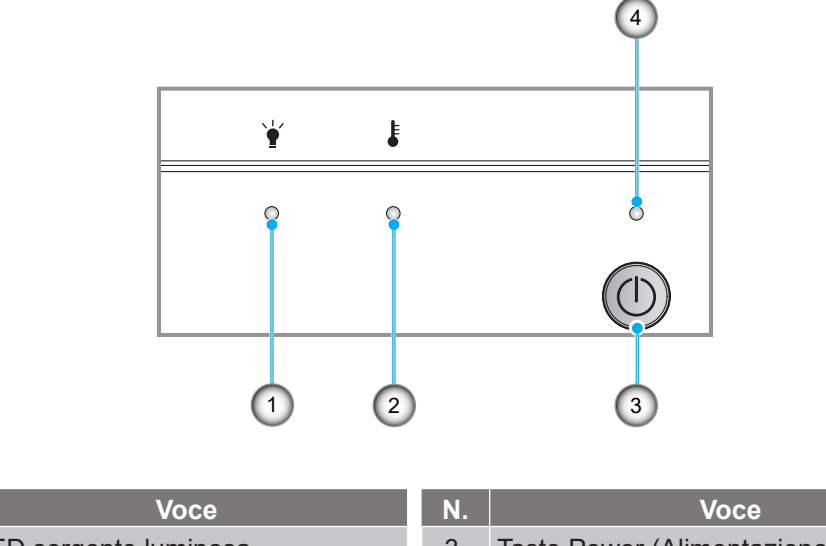

| Ν. | Voce                  | Ν. | Voce                        |
|----|-----------------------|----|-----------------------------|
| 1. | LED sorgente luminosa | 3. | Tasto Power (Alimentazione) |
| 2. | LED Temperatura       | 4. | LED alimentazione           |

## Telecomando

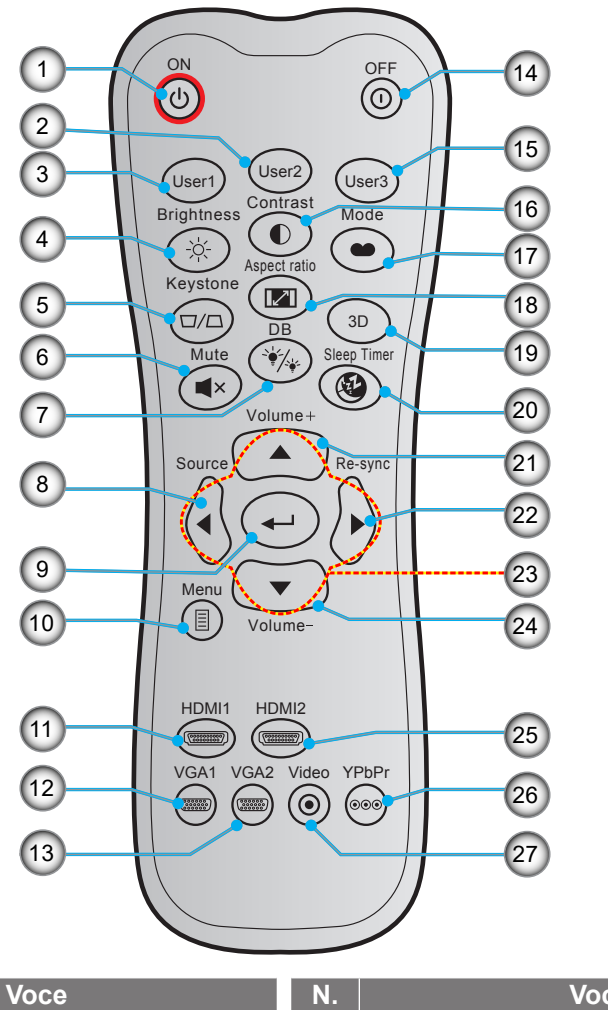

| Ν.  | Voce                                                                                                    | Ν.  | Voce                                                           |
|-----|----------------------------------------------------------------------------------------------------|-----|----------------------------------------------------------------|
| 1.  | Accensione                                                                                                    | 15. | Utente3<br>(Fisso sul tasto diretto della sorgente<br>"HDMI3") |
| 2.  | <ul> <li>Utente2<br/>(Fisso sulla regolazione della<br/>messa a fuoco-)</li> <li>Regolazione della messa a fuoco</li> </ul>                | 16. | Contrasto                                                      |
| 3.  | <ul> <li>Utente 1 (assegnabile)<br/>(Fisso sulla regolazione della<br/>messa a fuoco+)</li> <li>Regolazione della messa a fuoco</li> </ul> | 17. | Modalità display                                               |
| 4.  | Luminosità                                                                                                    | 18. | Proporzioni                                                    |
| 5.  | Correzione                                                                                                    | 19. | Menu 3D On/Off                                                 |
| 6.  | Muto                                                                                                    | 20. | Timer sospensione                                              |
| 7.  | DB (DynamicBlack)                                                                                                    | 21. | Volume +                                                       |
| 8.  | Sorgente                                                                                                    | 22. | Sincronizzazione                                               |
| 9.  | Applica                                                                                                    | 23. | Quattro tasti direzionali e di selezione                       |
| 10. | Menù                                                                                                    | 24. | Volume -                                                       |
| 11. | HDMI1                                                                                                    | 25. | HDMI2                                                          |
| 12. | VGA1 (non supportato)                                                                                                    | 26. | YPbPr (non supportato)                                         |
| 13. | VGA2 (non supportato)                                                                                                    | 27. | Video (non supportato)                                         |
| 14. | Spegnimento                                                                                                    |     |                                                                |

Nota:

•

- Il telecomando reale potrebbe variare a seconda della regione.
- Alcuni tasti potrebbero non funzionali su modelli che non supportano queste funzioni.

Il proiettore è progettato per essere installato in una delle quattro posizioni possibili.

La disposizione della stanza o le preferenze personali detteranno l'installazione che sarà selezionata. Per determinare dove collocare il proiettore, considerare le dimensioni e la forma dello schermo, la posizione delle prese di corrente, come anche la distanza tra il proiettore ed il resto delle attrezzature.

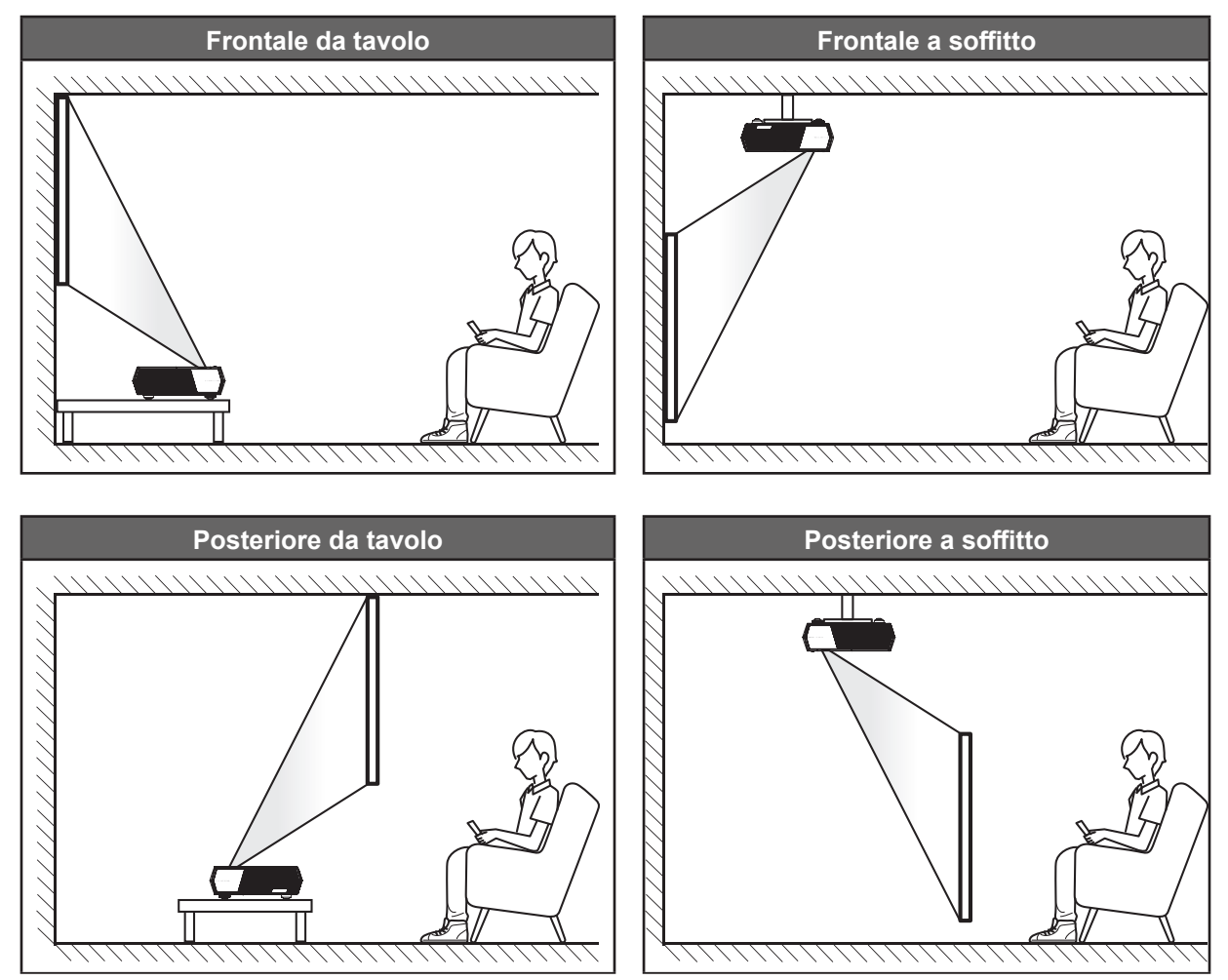

- Per informazioni su come determinare la posizione del proiettore per uno schermo di dimensioni specifiche, fare riferimento alla tabella delle distanze a pagina 42.
- Per informazioni su come determinare le dimensioni dello schermo per una distanza specifica, fare riferimento alla tabella delle distanze a pagina *42*.

### Nota:

- Quanto più lontano si colloca il proiettore dallo schermo, più aumentano le dimensioni delle immagini proiettate e l'offset verticale aumenta proporzionalmente.
- L'offset verticale potrebbe variare tra i proiettori, a causa delle limitazioni della produzione ottica. Potrebbero verificarsi ulteriori regolazioni quando si cambia proiettore.

### **IMPORTANTE!**

Non utilizzare il proiettore in un orientamento differente da tavolo o supporto da soffitto. Il proiettore deve essere orizzontale e non inclinato in avanti/all'indietro o a sinistra/destra. Qualsiasi altro orientamento invaliderà la garanzia e potrebbe ridurre la durata della lampada del proiettore o del proiettore stesso. Rivolgersi ad Optoma per consigli sull'installazione standard.

## Collegamento delle sorgenti al proiettore

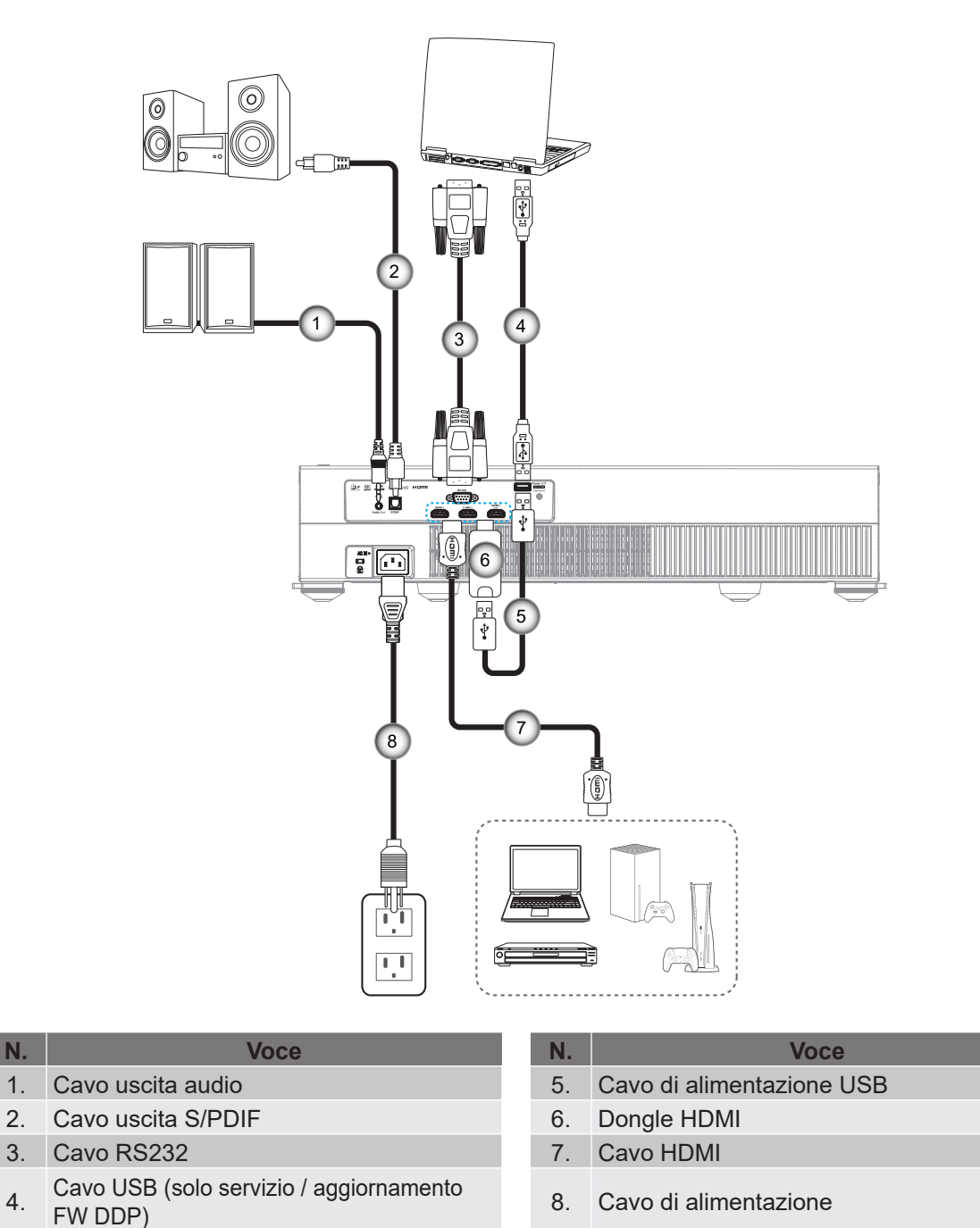

### Nota:

- È possibile collegare un mouse o una tastiera USB alla porta USB.
- Per garantire la migliore qualità dell'immagine ed evitare errori di connessione, si consiglia l'uso di cavi Premium HDMI. Per le lunghezze dei cavi superiori a 20-25 piedi, si consiglia vivamente di utilizzare cavi HDMI a fibra ottica.

## Regolazione dell'immagine del proiettore

## Altezza dell'immagine

Il proiettore è dotato di un piedino d'elevazione per regolare l'altezza dell'immagine.

- 1. Individuare il piedino regolabile sulla parte inferire del proiettore.
- 2. Girare i piedini regolabili in senso orario o antiorario per abbassare o sollevare il proiettore.

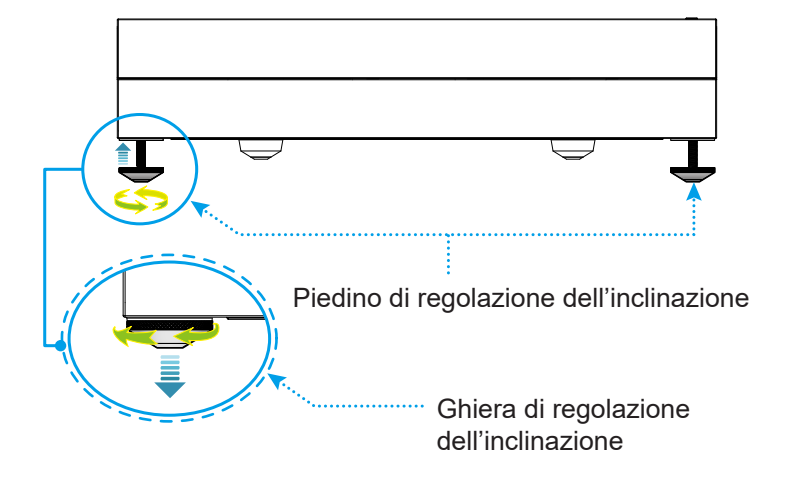

**Nota:** Per livellare il proiettore, ruotare i piedini regolabili e fissare un distanziatore su entrambi i piedini. Quindi, serrare i piedini.

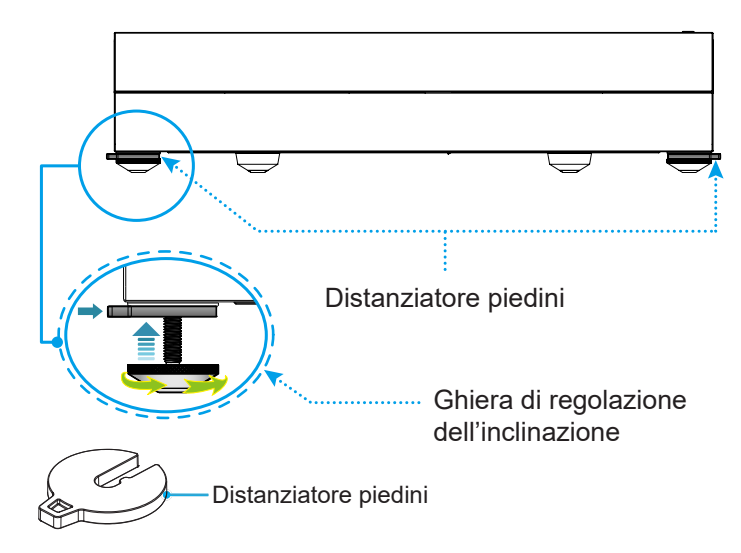

## Configurazione del telecomando

### Inserimento/sostituzione delle batterie

Per il telecomando sono fornite due batterie AAA.

- 1. Rimuovere il coperchio dello scomparto batterie sul retro del telecomando.
- 2. Inserire batterie AAA nel relativo vano, come illustrato.
- 3. Riporre di nuovo il coperchio sul telecomando.

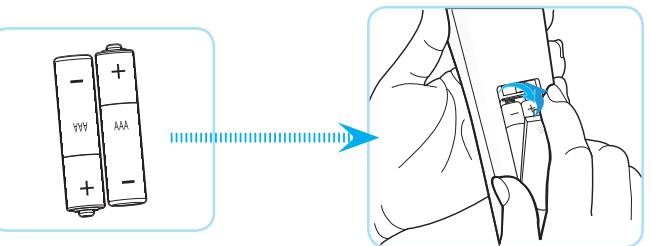

Nota: Sostituire solo con batterie simili o equivalenti.

### ATTENZIONE

L'uso non corretto della batteria può causare perdite di liquido o esplosioni. Assicurarsi di osservare le istruzioni di seguito.

- Non mescolare tipi diversi di batterie. Le batterie di tipi diversi hanno differenti caratteristiche.
- Non mescolare batterie vecchie e nuove. Se si mescolano batterie vecchie e nuove, si può accorciare la durata delle nuove batterie o causare perdite di liquido nelle vecchie batterie.
- Rimuovere le batterie non appena si scaricano. I prodotti chimici che fuoriescono dalle batterie, se vengono a contatto con la pelle, possono provocare irritazioni. In caso di perdita di liquido, asciugare accuratamente con un panno umido.
- Le batterie in dotazione con questo prodotto possono avere una durata più breve a causa delle condizioni di conservazione.
- Se non si usa il telecomando per un periodo prolungato, rimuovere le batterie.
- Quando si smaltisce la batteria, è necessario osservare le normative dell'area o del Paese.

## Portata effettiva

Il sensore a raggi infrarossi (IR) del telecomando si trova sulla parte frontale del proiettore. Per funzionare in modo corretto, il telecomando deve essere tenuto con una inclinazione massima di ±15° rispetto al sensore IR del proiettore. La distanza tra il telecomando ed il sensore non deve essere superiore a 6 metri (~ 19,6 piedi).

È inoltre possibile utilizzare il telecomando puntandolo verso l'immagine proiettata.

Nota: Quando si rivolge il telecomando direttamente (angolo di 0 gradi) verso il sensore IR, la distanza tra il telecomando ed il sensore non deve essere superiore a 8 metri (~ 26,2 piedi).

- Assicurarsi che tra il telecomando ed il sensore IR del proiettore non ci siano ostacoli che possano disturbare i raggi infrarossi.
- Assicurarsi che sul trasmettitore IR del telecomando non si rifletta direttamente la luce solare o lampade fluorescenti.
- Tenere il telecomando ad una distanza di oltre 2 metri dalle lampade fluorescenti per evitare anomalie.
- Se il telecomando è vicino a lampade fluorescenti a inverter, a volte potrebbe non funzionare correttamente.
- Se il telecomando e il proiettore si trovano troppo vicini, il telecomando potrebbe non funzionare correttamente.
- Per l'associazione Bluetooth, dopo aver acceso il proiettore, assicurarsi di puntare il telecomando verso l'area contrassegnata da un cerchio rosso sull'immagine di seguito.
- Se Mod. energia(Standby) è impostato su "Eco", dopo aver acceso il proiettore, assicurarsi di puntare il telecomando direttamente verso il ricevitore IR.

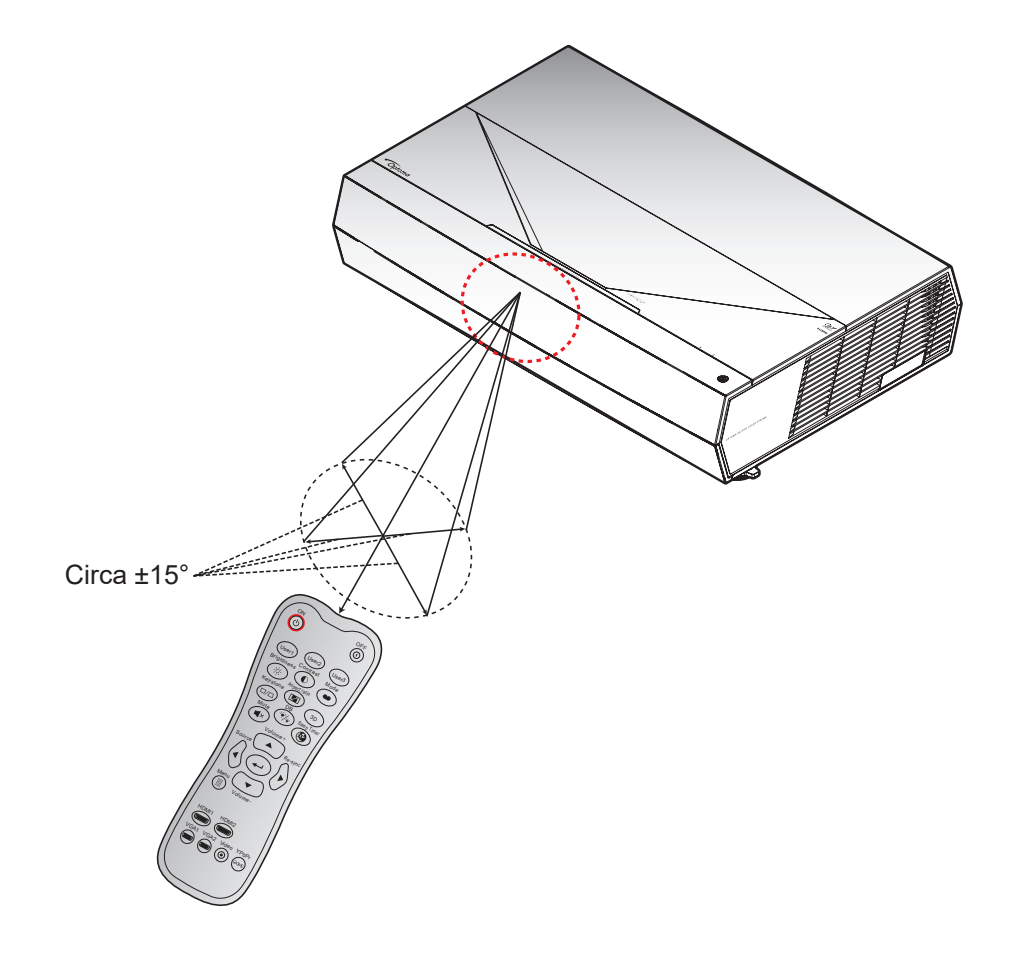

## Accensione/spegnimento del proiettore

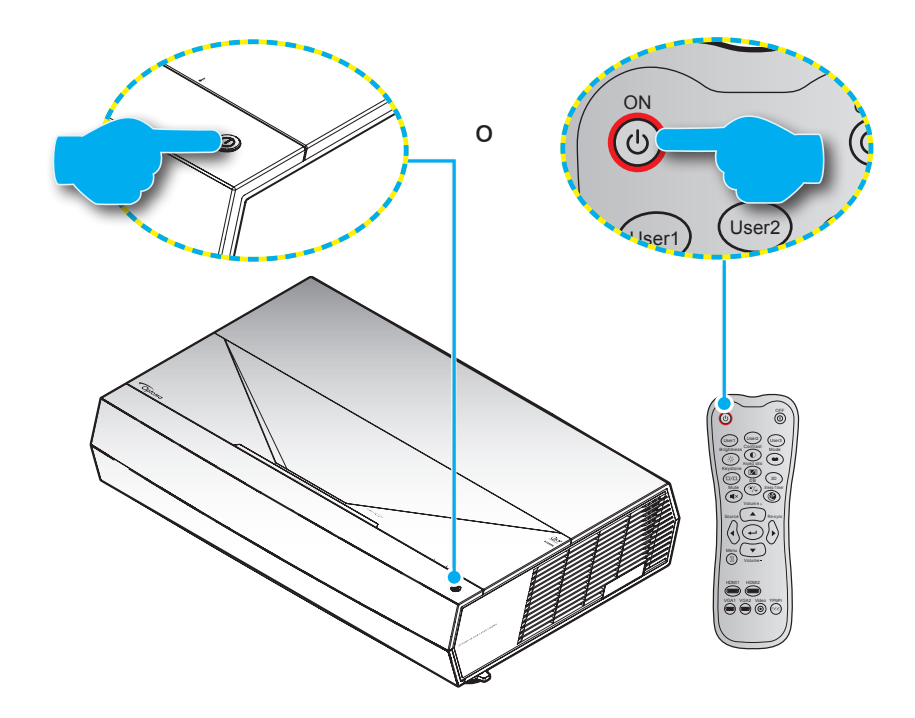

### Accensione

- 1. Inserire saldamente il cavo elettrico e il cavo segnale/sorgente. Una volta connesso, il LED d'alimentazione diventerà di colore rosso.
- 2. Accendere il proiettore premendo il tasto () sul tastierino del proiettore o il tasto () sul telecomando.
- 3. La schermata iniziale viene visualizzata dopo circa 20 secondi e il LED alimentazione diventa di colore bianco intermittente.

Nota: La prima volta che si accende il proiettore, verrà richiesto di selezionare la lingua preferita, l'orientamento della proiezione e altre impostazioni.

### Spegnimento

- 1. Spegnere il proiettore premendo il tasto () sul tastierino del proiettore o il tasto () sul telecomando.
- 2. Viene visualizzato il seguente messaggio:

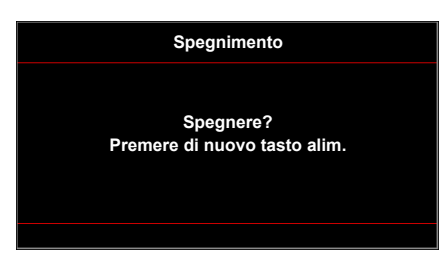

- 3. Premere di nuovo il tasto  $\bigcirc/\bigcirc$  per confermare, diversamente il messaggio scompare dopo 10 secondi. Quando si preme il tasto  $\bigcirc/\bigcirc$  per la seconda volta, il proiettore si spegne.
- 4. Le ventoline di raffreddamento continuano a funzionare per circa 10 secondi durante il ciclo di raffreddamento, ed il LED alimentazione lampeggerà di colore bianco. Quando il LED alimentazione diventa rosso scuro significa che il proiettore è entrato in modalità standby. Per riaccendere il proiettore, è necessario attendere finché il ciclo di raffreddamento è terminato ed il proiettore accede alla modalità standby. Quando il proiettore è in modalità standby, premere di nuovo il tasto ()/() per accenderlo.
- 5. Scollegare il cavo di alimentazione dalla presa elettrica e dal proiettore.

Nota: Si consiglia di non riaccendere il proiettore subito dopo lo spegnimento.

Durante l'avvio, il LED di alimentazione lampeggia in bianco e durante il normale funzionamento, il LED di alimentazione è bianco fisso.

## Selezione di una sorgente di ingresso

Accendere la sorgente connessa che si desidera visualizzare (computer, notebook, lettore video, ecc.). Il proiettore rileverà automaticamente la sorgente. Se sono connesse varie sorgenti, premere il tasto **Sorgente** sul telecomando per selezionare l'ingresso desiderato.

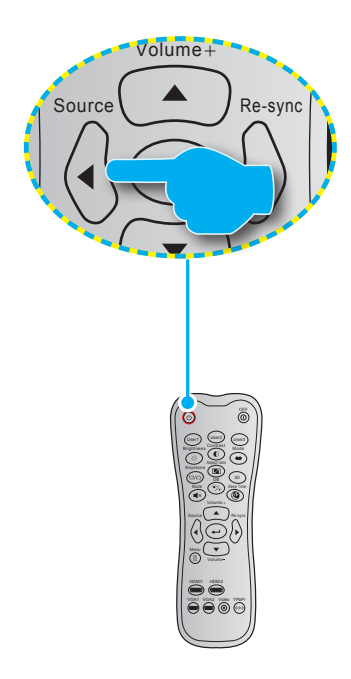

## Navigazione sul menù e funzioni

Il proiettore ha dei menù OSD multilingue che consentono di eseguire le regolazioni dell'immagine e di cambiare una varietà di impostazioni. Il proiettore rileverà automaticamente la sorgente.

- 1. Premere il tasto 🗐 sul telecomando per aprire il menu OSD.
- 2. Quando il menu OSD è visualizzato, usare i tasti ▲▼ per selezionare qualsiasi voce del menu principale. Mentre si eseguono le selezioni in una pagina particolare, premere il tasto ← sul telecomando per accedere al menu secondario.
- 3. Usare i tasti ◀▶ per selezionare la voce desiderata nel menu secondario, quindi premere il tasto ← per visualizzare altre impostazioni. Regolare le impostazioni con i tasti ◀▶.
- 4. Nel menù secondario, selezionare la voce successiva e regolarla come descritto sopra.
- 5. Premere il tasto 🛏 per confermare e la schermata tornerà al menu principale.
- 6. Per uscire, premere di nuovo il tasto . Il menu OSD si chiuderà ed il proiettore salverà automaticamente le nuove impostazioni.

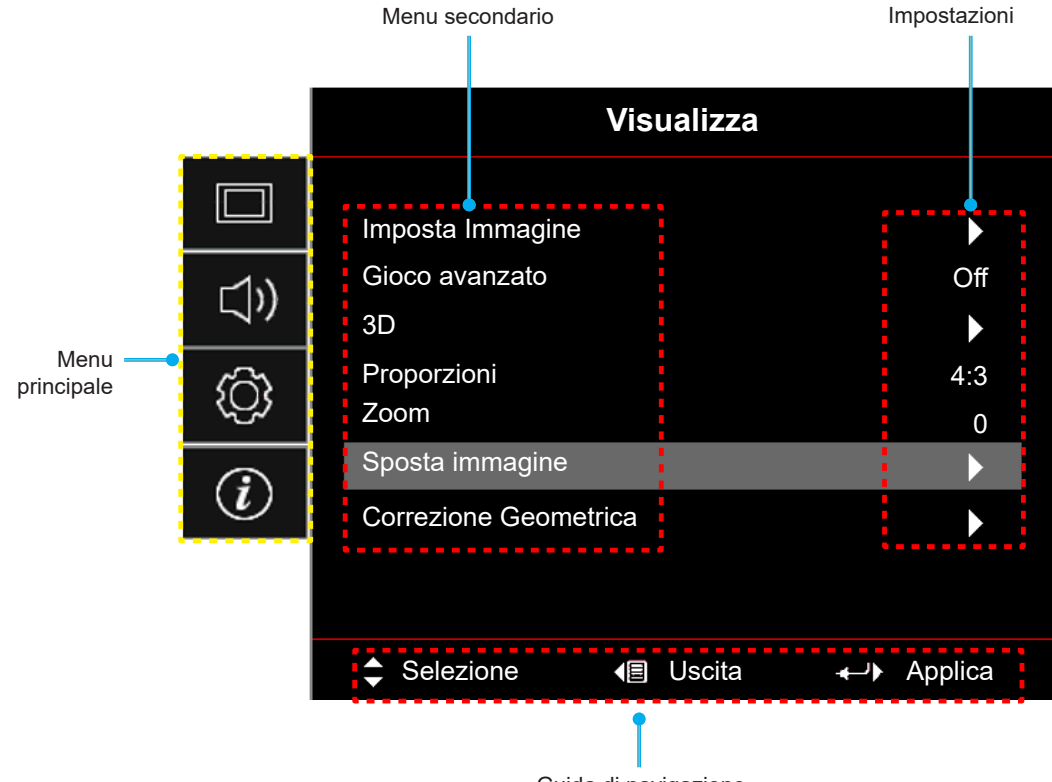

Guida di navigazione

## Struttura del menu OSD

**Nota:** Le voci e le funzioni della struttura del menu OSD sono soggette a modelli e regioni. Optoma si riserva il diritto di aggiungere o rimuovere elementi per migliorare le prestazioni del prodotto senza preavviso.

| Menu<br>principale | Menù<br>secondario 1 | Menù<br>secondario 2 | Menù<br>secondario 3  | Menù<br>secondario 4 | Valori                      |
|--------------------|----------------------|----------------------|-----------------------|----------------------|-----------------------------|
|                    |                      |                      |                       |                      | Cinema                      |
|                    |                      |                      | -                     |                      | Film                        |
|                    |                      |                      |                       |                      | HDR                         |
|                    |                      |                      |                       |                      | HLG                         |
|                    |                      |                      |                       |                      | HDR SIM.                    |
|                    |                      |                      |                       |                      | Gioco                       |
|                    |                      | Modalità display     | Modalità (Video)      |                      | Riferimento                 |
|                    |                      |                      |                       |                      | Luminosa                    |
|                    |                      |                      |                       |                      | Utente                      |
|                    |                      |                      |                       |                      | 3D                          |
|                    |                      |                      |                       |                      | ISF Giorno                  |
|                    |                      |                      |                       |                      | ISF Notte                   |
|                    |                      |                      |                       |                      | ISF 3D                      |
|                    |                      |                      |                       |                      | Off [Imp. predefinite]      |
|                    |                      | Parete colorata      |                       |                      | Lavagna                     |
|                    |                      |                      |                       |                      | Giallo chiaro               |
|                    |                      |                      |                       |                      | Verde chiaro                |
|                    |                      |                      |                       |                      | Blu chiaro                  |
| Visualizza         | Imposta Immagine     |                      |                       |                      | Rosa                        |
|                    |                      |                      |                       |                      | Grigio                      |
|                    |                      |                      |                       |                      | Off                         |
|                    |                      |                      | nDR/nLG               |                      | Auto [Imp. predefinite]     |
|                    |                      |                      | Modalità immagine HDR |                      | Luminosa                    |
|                    |                      |                      |                       |                      | Standard [Imp. predefinite] |
|                    |                      |                      |                       |                      | Film                        |
|                    |                      | Gamma Dinamica       |                       |                      | Dettaglio                   |
|                    |                      |                      |                       |                      | Luminosa                    |
|                    |                      |                      |                       |                      | Standard [Imp. predefinite] |
|                    |                      |                      | Modalita immagine HLG |                      | Film                        |
|                    |                      |                      |                       |                      | Dettaglio                   |
|                    |                      |                      | Luminosità HDR        |                      | 0~10                        |
|                    |                      | Luminosità           |                       |                      | -50 ~ 50                    |
|                    |                      | Contrasto            |                       |                      | -50 ~ 50                    |
|                    |                      | Nitidezza            |                       |                      | 1 ~ 15                      |
|                    |                      | Colore               |                       |                      | -50 ~ 50                    |
|                    |                      | Tonalità             |                       |                      | -50 ~ 50                    |

| Menu<br>principale | Menù<br>secondario 1 | Menù<br>secondario 2 | Menù<br>secondario 3  | Menù<br>secondario 4 | Valori                           |
|--------------------|----------------------|----------------------|-----------------------|----------------------|----------------------------------|
|                    |                      |                      | Film                  |                      |                                  |
|                    |                      |                      | Video                 |                      |                                  |
|                    |                      |                      | Grafica               |                      |                                  |
|                    |                      | Gamma                | Standard(2.2)         |                      |                                  |
|                    |                      | Gamma                | 1.8                   |                      |                                  |
|                    |                      |                      | 2.0                   |                      |                                  |
|                    |                      |                      | 2.4                   |                      |                                  |
|                    |                      |                      | BrilliantColor™       |                      | 1 ~ 10                           |
|                    |                      |                      |                       |                      | Caldo                            |
|                    |                      |                      |                       |                      | Standard                         |
|                    |                      |                      | Temp. colore          |                      | Freddo                           |
|                    |                      |                      |                       |                      | Più freddo                       |
|                    |                      |                      |                       |                      | Rosso [Imp. predefinite]         |
|                    |                      |                      |                       |                      | Verde                            |
|                    | Imposta Immagine     |                      |                       |                      | Blu                              |
|                    |                      |                      |                       | Colore               | Ciano                            |
|                    |                      |                      |                       |                      | Giallo                           |
|                    |                      |                      |                       |                      | Magenta                          |
|                    |                      |                      | Corrispondenza Colore |                      | Bianco(*)                        |
|                    |                      |                      |                       | Tinta / R(*)         | -50 ~ 50 [Imp. predefinite: 0]   |
| Visualizza         |                      |                      |                       | Saturazione / G(*)   | -50 ~ 50 [Imp. predefinite: 0]   |
|                    |                      |                      |                       | Guadagno / B(*)      | -50 ~ 50 [Imp. predefinite: 0]   |
|                    |                      |                      |                       | Reset                | Annulla [Imp. predefinite]<br>Sì |
|                    |                      | Impostazioni colore  |                       | Uscita               |                                  |
|                    |                      |                      |                       | Guadagno rosso       | -50 ~ 50                         |
|                    |                      |                      |                       | Guadagno verde       | -50 ~ 50                         |
|                    |                      |                      |                       | Guadagno blu         | -50 ~ 50                         |
|                    |                      |                      |                       | Bias Rosso           | -50 ~ 50                         |
|                    |                      |                      | Guadagno/bias RGB     | Bias Verde           | -50 ~ 50                         |
|                    |                      |                      |                       | Bias Blu             | -50 ~ 50                         |
|                    |                      |                      |                       | Reset                | Annulla [Imp. predefinite]       |
|                    |                      |                      |                       |                      | Sì                               |
|                    |                      |                      |                       | Uscita               |                                  |
|                    |                      |                      |                       |                      | Auto [Imp. predefinite]          |
|                    |                      |                      | Spazio Colore         |                      | RGB                              |
|                    |                      |                      |                       |                      | YUV                              |
|                    |                      |                      |                       |                      | Auto [Imp. predefinite]          |
|                    |                      |                      | Spazio Colore         |                      | RGB(0~255)                       |
|                    |                      |                      | (Ingresso HDMI)       |                      | RGB(16~235)                      |
|                    |                      |                      |                       |                      | YUV                              |

| Menu<br>principale | Menù<br>secondario 1 | Menù<br>secondario 2        | Menù<br>secondario 3 | Menù<br>secondario 4 | Valori                                                                         |
|--------------------|----------------------|-----------------------------|----------------------|----------------------|--------------------------------------------------------------------------------|
|                    | Imposta Immagine     | Modalità luminosa           |                      |                      | DynamicBlack                                                                   |
|                    |                      |                             |                      |                      | Eco.                                                                           |
|                    |                      |                             |                      |                      | Alim. costante<br>Potenza=100%/95%/90%/<br>85%/80%/75%/70%/65%/<br>60%/55%/50% |
|                    |                      |                             |                      |                      | Lum. costante<br>Potenza=85%/80%/75%/<br>70%                                   |
|                    |                      | Reset                       |                      |                      |                                                                                |
|                    | Cioco overzete       |                             |                      |                      | Off                                                                            |
|                    | GIOCO avalizato      |                             |                      |                      | On                                                                             |
|                    |                      | Madalità 2D                 |                      |                      | Off [Imp. predefinite]                                                         |
|                    | 20                   |                             |                      |                      | On                                                                             |
|                    | 30                   |                             |                      |                      | On                                                                             |
|                    |                      | INV SINC 3D                 |                      |                      | Off [Imp. predefinite]                                                         |
| Vicualizza         |                      |                             |                      |                      | 4:3                                                                            |
| VISUAIIZZA         |                      |                             |                      |                      | 16:9                                                                           |
|                    |                      |                             |                      |                      | 21:9                                                                           |
|                    | Proporzioni          |                             |                      |                      | 32:9                                                                           |
|                    |                      |                             |                      |                      | Stiramento V                                                                   |
|                    |                      |                             |                      |                      | Schermo intero                                                                 |
|                    |                      |                             |                      |                      | Auto                                                                           |
|                    | Zoom                 |                             |                      |                      | -5 ~ 25 [Imp. predefinite: 0]                                                  |
|                    | Sposta immagine      |                             |                      |                      | -100 ~ 100                                                                     |
|                    |                      | Н                           |                      |                      | [Imp. predefinite: 0]                                                          |
|                    |                      |                             |                      |                      | -100 ~ 100<br>[Imp. predefinite: 0]                                            |
|                    |                      | Quattro Angoli              |                      |                      |                                                                                |
|                    |                      | Trapezio H                  |                      |                      | -10 ~ 10 [Imp. predefinite: 0]                                                 |
|                    | Geometrica           | Correzione V.               |                      |                      | -10 ~ 10 [Imp. predefinite: 0]                                                 |
|                    |                      | Distorsione 3x3             |                      |                      |                                                                                |
|                    |                      | Reset                       |                      |                      |                                                                                |
|                    | Modalità Audio       |                             |                      |                      | Altioparlante/Uscita audio<br>[Imp. predefinite]                               |
|                    |                      |                             |                      |                      | SPDIF / eARC                                                                   |
| Audio              | Martin               |                             |                      |                      | Off [Imp. predefinite]                                                         |
|                    | Muto                 |                             |                      |                      | On                                                                             |
|                    | Volume               |                             |                      |                      | 0 ~ 10 [Imp. predefinite: 5]                                                   |
|                    |                      |                             |                      |                      | Frontale                                                                       |
|                    | Projeziono           |                             |                      |                      | Posteriore                                                                     |
|                    | FIDIEZIONE           |                             |                      |                      | Soffitto-In alto                                                               |
|                    |                      |                             |                      |                      | Posteriore-In alto                                                             |
| Configurazione     |                      |                             |                      |                      | Off [Imp. predefinite]                                                         |
|                    |                      | Accensione diretta          |                      |                      | On J                                                                           |
|                    | Imposto Datavas      |                             |                      | <u> </u>             | Off [Imp. predefinite]                                                         |
|                    | imposta Potenza      | Attivazione con segnale     |                      |                      | On                                                                             |
|                    |                      | Spegnimento autom.<br>(min) |                      | <u> </u>             | 0 ~ 180 (incrementi di 5<br>minuti) [Imp. Predefinite: 20]                     |

| Menu<br>principale | Menù<br>secondario 1 | Menù<br>secondario 2    | Menù<br>secondario 3 | Menù<br>secondario 4 | Valori                                                     |
|--------------------|----------------------|-------------------------|----------------------|----------------------|------------------------------------------------------------|
|                    |                      | Timer sospensione (min) |                      |                      | 0 ~ 990 (incrementi di 30<br>minuti) [Imp. Predefinite: 0] |
|                    |                      |                         | 2                    |                      | No [Imp. predefinite]                                      |
|                    |                      |                         | Sempre acceso        |                      | Sì                                                         |
|                    | Imposta Potenza      | Mad anargia (Standby)   |                      |                      | Attiva (SmartHome)                                         |
|                    |                      | Mod. energia (Standby)  |                      |                      | Eco. [Imp. predefinite]                                    |
|                    |                      | Alimentazione USB       |                      |                      | Off [Imp. predefinite]                                     |
|                    |                      | (Standby)               |                      |                      | On                                                         |
|                    |                      | Sicurezza               |                      |                      | Off                                                        |
|                    |                      |                         |                      |                      | On                                                         |
|                    | Sicurezza            |                         | Mese                 |                      |                                                            |
|                    | olourozzu -          | Timer di sicurezza      | Giorno               |                      |                                                            |
|                    |                      |                         | Ora                  |                      |                                                            |
|                    |                      | Modifica Password       |                      |                      | [Imp. Predefinite: 1234]                                   |
|                    |                      | HDMI Link               |                      |                      | Off [Imp. predefinite]                                     |
|                    |                      |                         |                      |                      | On                                                         |
|                    |                      | Includi TV              |                      |                      | No [Imp. predefinite]                                      |
|                    |                      |                         |                      |                      | Sì                                                         |
|                    | Imposta HDMI Link    |                         |                      |                      | Reciproco [Imp. predefinite]                               |
|                    |                      | Power On Link           |                      |                      | PJ->Device                                                 |
|                    |                      |                         |                      |                      | Device->PJ                                                 |
|                    |                      | Power Off Link          |                      |                      | Off [Imp. predefinite]                                     |
|                    |                      |                         |                      |                      | On                                                         |
| Configurazione     |                      |                         |                      |                      | Griglia verde                                              |
| Ū                  |                      |                         |                      |                      | Griglia Magenta                                            |
|                    | Pattern di prova     |                         |                      |                      | Griglia bianco                                             |
|                    |                      |                         |                      |                      | Bianco                                                     |
|                    |                      |                         |                      |                      | Off                                                        |
|                    | Impostazioni Remote  | Utente1                 |                      |                      | Fisso su "Messa a fuoco -"                                 |
|                    |                      | Utente2                 |                      |                      | Fisso su "Messa a fuoco +"                                 |
|                    | ID Duciettere        | Utente3                 |                      |                      | Fisso su "HDMI3"                                           |
|                    |                      |                         |                      |                      | 00 ~ 99                                                    |
|                    |                      |                         |                      |                      | (Premi Sinistra o Destra)                                  |
|                    | Sensore protezione   |                         |                      |                      |                                                            |
|                    |                      |                         |                      |                      |                                                            |
|                    |                      |                         |                      |                      | English [Imp. predefinite]                                 |
|                    |                      |                         |                      |                      | Deutsch                                                    |
|                    |                      |                         |                      |                      | Français                                                   |
|                    |                      |                         |                      |                      | Italiano                                                   |
|                    |                      |                         |                      |                      | Español                                                    |
|                    | Opzioni              | Lingua                  |                      |                      | Português                                                  |
|                    |                      |                         |                      |                      |                                                            |
|                    |                      |                         |                      |                      | 1917年に入<br>  敏健市士                                          |
|                    |                      |                         |                      |                      | ※照甲义                                                       |
|                    |                      |                         |                      |                      |                                                            |
|                    |                      |                         |                      |                      | 한국어                                                        |
|                    |                      |                         |                      |                      | Русский                                                    |

| Menu<br>principale | Menù<br>secondario 1          | Menù<br>secondario 2    | Menù<br>secondario 3 | Menù<br>secondario 4 | Valori                                             |
|--------------------|-------------------------------|-------------------------|----------------------|----------------------|----------------------------------------------------|
|                    |                               |                         |                      |                      | In alto a sinistra 🔳                               |
|                    |                               |                         |                      |                      | In alto a destra                                   |
|                    |                               |                         | Posizione menu       |                      | Centro                                             |
|                    |                               | Impostazioni Menù       |                      |                      | In basso a sinistra 🔳                              |
|                    |                               |                         |                      |                      | In basso a destra 📃                                |
|                    |                               |                         |                      |                      | Off                                                |
|                    |                               |                         | Menu Timer           |                      | 5 sec                                              |
|                    |                               |                         |                      |                      | 10 sec [Imp. predefinite]                          |
|                    |                               | Origina aut             |                      |                      | Off [Imp. predefinite]                             |
|                    |                               | Ongine aut.             |                      |                      | On                                                 |
|                    |                               |                         |                      |                      | HDMI1                                              |
|                    |                               | Origine input           |                      |                      | HDMI2                                              |
|                    |                               |                         |                      |                      | HDMI3                                              |
|                    |                               |                         |                      | HDMI1                | Imp. predefinite<br>[Imp. predefinite] / Personali |
|                    | Opzioni                       | Nome ingresso           |                      | HDMI2                | Imp. predefinite<br>[Imp. predefinite] / Personali |
| Configurazione     |                               |                         |                      | HDMI3                | Imp. predefinite<br>[Imp. predefinite] / Personali |
| 0                  |                               | Altitudine elevata      |                      |                      | Off [Imp. predefinite]                             |
|                    |                               |                         |                      |                      | On                                                 |
|                    |                               | Blocca Modalità Display |                      |                      | Off [Imp. predefinite]                             |
|                    |                               |                         |                      |                      | On                                                 |
|                    |                               | Nascondi informazioni   |                      |                      | Off [Imp. predefinite]                             |
|                    |                               | Nascondi informazioni   |                      |                      | On                                                 |
|                    |                               | Logo                    |                      |                      | Imp. predefinite<br>[Imp. predefinite]             |
|                    |                               | 5                       |                      |                      | Neutro                                             |
|                    |                               | Colore di sfondo        |                      |                      | Nessuno [Imp. predefinite<br>per Video/Pro-AV]     |
|                    |                               |                         |                      |                      | Blu [Imp. predefinite per modello dati]            |
|                    |                               |                         |                      |                      | Rosso                                              |
|                    |                               |                         |                      |                      | Verde                                              |
|                    |                               |                         |                      |                      | Grigio                                             |
|                    |                               | Reset OSD               |                      |                      | Annulla [Imp. predefinite]                         |
|                    | Reset                         |                         |                      |                      | Sì                                                 |
|                    |                               | Ripristina a valori di  |                      |                      | Annulla [Imp. predefinite]                         |
|                    |                               | fabbrica                |                      |                      | Sì                                                 |
|                    | Numero di<br>Registrazione    |                         |                      |                      |                                                    |
|                    | Numero di Serie               |                         |                      |                      |                                                    |
|                    | Sorgente                      |                         |                      |                      |                                                    |
|                    | Risoluzione                   |                         |                      |                      | 00x00                                              |
| Info.              | Frequenza di<br>Aggiornamento |                         |                      |                      | 0,00Hz                                             |
|                    | Modalità display              |                         |                      |                      |                                                    |
|                    | ID Proiettore                 |                         |                      |                      | 00~99                                              |
|                    | Modalità luminosa             |                         |                      |                      |                                                    |
|                    | Versione FW                   | Sistema                 |                      |                      |                                                    |
|                    |                               | MCU                     |                      |                      |                                                    |

Nota: Le funzioni variano in base alla definizione del modello.

## Menu Visualizza

## Menu Imposta Immagine

### Modalità display

Sono disponibili diverse modalità di visualizzazione predefinite tra cui è possibile scegliere in base alle proprie preferenze di visualizzazione. Ogni modalità è stata messa a punto dal nostro team di esperti del colore per garantire prestazioni cromatiche superiori per un'ampia gamma di contenuti.

- Cinema: Fornisce il bilanciamento ottimale di dettaglio e colori per guardare film.
- **HDR**: Offre colori estremamente precisi, che superano le prestazioni cromatiche delle altre modalità di visualizzazione. Questa modalità decodifica e visualizza contenuti HDR (High Dynamic Range) per i neri più profondi, i bianchi più luminosi e il colore cinematico vivace utilizzando la gamma di colori REC.2020.

**Nota:** Questa modalità viene abilitata automaticamente se HDR è impostato su Auto (e i contenuti HDR vengono inviati al proiettore - Blu-ray 4K UHD, giochi HDR 1080p/4K UHD, video in streaming 4K UHD). Quando la modalità HDR è attiva, tutte le altre modalità di visualizzazione vengono disattivate.

- HLG: Offre colori estremamente precisi, che superano le prestazioni cromatiche delle altre modalità di visualizzazione. Questa modalità decodifica e visualizza contenuti HLG (Hybrid Log) per i neri più profondi, i bianchi più luminosi e il colore cinematico vivace utilizzando la gamma di colori REC.2020.
  - **Nota:** Questa modalità viene abilitata automaticamente se HDR è impostato su Auto (e il contenuto HLG viene inviato al proiettore). Quando la modalità HLG è attiva, tutte le altre modalità di visualizzazione vengono disattivate.
- HDR SIM.: Migliora contenuti non HDR con HDR (High Dynamic Range) simulato. Selezionare questa modalità per migliorare gamma, contrasto e saturazione di colore per contenuti non HDR (trasmissione/TV via cavo 720p e 1080p, Blu-ray 1080p, giochi non HDR, ecc).

Nota: Questa modalità può essere utilizzata SOLO con contenuti non HDR.

• **Gioco**: Ottimizza il proiettore per il massimo contrasto e colori vivaci che consentono di vedere i dettagli delle ombre durante la riproduzione di videogiochi.

**Nota:** Questa modalità di visualizzazione non può essere utilizzata durante la visualizzazione di contenuti video HDR o la riproduzione di giochi HDR. Per abilitare un ritardo di ingresso basso, assicurarsi che il PC o la console siano collegati a HDMI1 e abilitare Modalità gioco avanzato.

- **Riferimento**: Questa modalità riproduce, il più fedelmente possibile, l'immagine nel modo voluto dal regista. Il colore, la temperatura colore, la luminosità e la gamma sono configurati tutti quanti in base alla gamma colore Rec.709. Selezionare questa modalità per la riproduzione dei colori più accurata durante la visione di film.
- **Luminosa**: Questa modalità è adatta per ambienti in cui è necessario un livello di luminosità elevato, ad esempio quando si utilizza il proiettore in stanze ben illuminate.
- **Utente**: Memorizza le impostazioni definite dall'utente, personalizza le impostazioni della modalità di visualizzazione.
- **3D**: Impostazioni ottimizzate per la visione di contenuti 3D.
  - Nota: Per ottenere l'effetto 3D, è necessario disporre di occhiali DLP Link 3D compatibili. Vedere la sezione 3D per ulteriori informazioni.
- **ISF Giorno**: Salvare le impostazioni delle immagini calibrate professionalmente ottimizzate per la visualizzazione diurna.
- **ISF Notte**: Salvare le impostazioni delle immagini calibrate professionalmente ottimizzate per la visualizzazione notturna.
- **ISF 3D**: Salvare le impostazioni delle immagini calibrate professionalmente ottimizzate per la visualizzazione 3D.

#### Nota:

- Le modalità ISF devono essere calibrate professionalmente. Per sbloccare e accedere alle modalità ISF, si deve inserire il seguente codice utilizzando il telecomando o la tastiera: Potenza > Su > Giù > Su > Su.
- Le modalità ISF sono disponibili solo in modalità Video.

 Se HDR o HLG sono abilitati, le opzioni Cinema, Film, Vivido, Gioco, Riferimento e Luminosa non sono disponibili.

### Parete colorata

Progettato per regolare i colori dell'immagine proiettata durante la proiezione su una parete senza schermo. Ogni modalità è stata messa a punto dal nostro team di esperti del colore per garantire prestazioni cromatiche superiori. Esistono diverse modalità predefinite tra cui scegliere per adattarsi al colore della parete. Selezionare tra Off, Lavagna, Giallo chiaro, Verde chiaro, Blu chiaro, Rosa e Grigio.

Nota: Per una riproduzione accurata dei colori, si consiglia di utilizzare uno schermo.

### Gamma Dinamica

Configurare l'impostazione High Dynamic Range (HDR) e l'effetto quando si visualizzano video da lettori 4K Blu-ray e da dispositivi di streaming.

### ≻ HDR/HLG

- **Off**: Disattivare l'elaborazione HDR o HLG. Quando si imposta su Off, il proiettore NON decodifica contenuti HDR o HLG.
- Auto: Rilevazione automatica segnale HDR.

### > Modalità immagine HDR

- Luminosa: Selezionare questa modalità per colori più luminosi e più saturati.
- **Standard:** Selezionare questa modalità per colori naturali con un bilanciamento di tonalità calde e fredde.
- Film: Selezionare questa modalità per un miglior dettaglio e nitidezza dell'immagine.
- **Dettaglio:** Il segnale proviene dalla conversione OETF per ottenere la migliore corrispondenza di colore.
- > Modalità immagine HLG
  - Luminosa: Selezionare questa modalità per colori più luminosi e più saturati.
  - **Standard:** Selezionare questa modalità per colori naturali con un bilanciamento di tonalità calde e fredde.
  - Film: Selezionare questa modalità per un miglior dettaglio e nitidezza dell'immagine.
  - **Dettaglio:** Il segnale proviene dalla conversione OETF per ottenere la migliore corrispondenza di colore.

#### Luminosità HDR

• Regolare il livello di luminosità di HDR.

### <u>Luminosità</u>

Regola la luminosità delle immagini.

### **Contrasto**

Il contrasto controlla la differenza tra le aree più chiare e più scure dell'immagine.

### <u>Nitidezza</u>

Regola la nitidezza dell'immagine.

### <u>Colore</u>

Regola un'immagine video da bianco e nero a colori completamente saturi.

### <u>Tonalità</u>

Regola il bilanciamento dei colori rosso e verde.

### <u>Gamma</u>

Impostare il tipo di curva gamma. Dopo avere completato l'impostazione e la sintonizzazione iniziale, usare la funzione di regolazione Gamma per ottimizzare il rendimento dell'immagine.

- Film: Per Home Theater.
- **Video**: Per sorgente video o TV.
- **Grafica**: Per sorgente PC/Foto.
- **Standard(2.2)**: Per le impostazioni standardizzate.
- **1.8 / 2.0 / 2.4**: Per sorgente PC/Foto specifica. 2.4 può essere utilizzato anche per contenuti video e giochi per consentire un contrasto più profondo.

### Impostazioni colore

Configurare le impostazioni colore.

- **BrilliantColor™**: Questa voce regolabile impiega un nuovo algoritmo di elaborazione del colore e miglioramenti per abilitare una maggiore luminosità fornendo alle immagini colori più reali e vibranti.
- **Temp. colore**: Selezionare una temperatura colore tra Caldo, Standard, Freddo, Più freddo.
- Corrispondenza Colore: Selezione le seguenti opzioni:
  - Colore: Regolare il livello di rosso (R), verde (G), blu (B), ciano (C), giallo (Y), magenta (M) e bianco (W) dell'immagine.
  - Tinta: Regola il bilanciamento dei colori rosso e verde.
  - Saturazione: Regola un'immagine video da bianco e nero a colori completamente saturi.
  - Guadagno: Regolare la luminosità dell'immagine.
  - Reset: Ripristinare le impostazioni predefinite per Corrispondenza Colore.
  - Uscita: Uscita dal menu "Corrispondenza Colore".
- **Guadagno/bias RGB:** Questa impostazione consente di configurare la luminosità (guadagno) e il contrasto (bias) di un'immagine.
  - Reset: Ripristinare le impostazioni predefinite per Guadagno/bias RGB.
  - Uscita: Uscita dal menu "Guadagno/bias RGB".
- **Spazio Colore**: Selezione un tipo di matrice a colori adeguato tra le seguenti opzioni: Auto, RGB(0-255), RGB(16-235) e YUV.

### <u>Modalità luminosa</u>

Regolare le impostazioni della modalità luminosità.

- **DynamicBlack**: Utilizzare per regolare automaticamente la luminosità dell'immagine per fornire prestazioni di contrasto ottimali.
- **Eco.**: Scegliere "Eco." per abbassare la potenza del diodo laser che diminuirà il consumo energetico ed aumenterà la durata del diodo laser.
- Alim. costante: Selezionare la percentuale di potenza per la modalità di luminosità.
- **Lum. costante**: La luminanza costante varia l'intensità della luminanza LD in modo che la luminosità si mantenga costante nel tempo.

### <u>Reset</u>

Ripristinare le impostazioni predefinite per Impostazioni colore.

## Menu Gioco avanzato

Abilitare questa funzione per ridurre i tempi di risposta (latenza in ingresso) durante il gioco a 4,5 ms\*.

### Nota:

- Supportato solo su HDMI1.
- \*Solo per segnali 1080p 240Hz.
- Il ritardo di ingresso dai segnali è descritto nella seguente tabella:
- I valori nella tabella possono variare leggermente.

| Temporizzazione<br>sorgente | Gioco avanzato | Uscita   | Risoluzione di uscita | Ritardo di<br>ingresso |
|-----------------------------|----------------|----------|-----------------------|------------------------|
| 1080p60                     | On             | 1080p60  | 1080p                 | 17ms                   |
| 1080p120                    | On             | 1080p120 | 1080p                 | 8,6ms                  |
| 1080p240                    | On             | 1080p240 | 1080p                 | 4,4ms                  |
| 4K60                        | On             | 4K60     | 4%                    | 16,9ms                 |
| 1080p60                     | Off            | 1080p60  | 1080p                 | 33,8ms                 |
| 1080p120                    | Off            | 1080p120 | 1080p                 | 17ms                   |
| 1080p240                    | Off            | 1080p240 | 1080p                 | 8,6ms                  |
| 4K60                        | Off            | 4K60     | 4%                    | 33,7ms                 |

• Se la modalità "Gioco avanzato" è abilitata, le funzioni Proporzioni, Zoom, Sposta immagine, Quattro Angoli e Correzione O./V. vengono disabilitate automaticamente. Queste funzioni vengono nuovamente abilitate se si disabilita la modalità "Gioco avanzato".

### Menu 3D

### Modalità 3D

Utilizzare questa opzione per abilitare/disabilitare la funzione Modalità 3D.

### Inv sinc 3D

Utilizzare questa opzione per abilitare/disabilitare la funzione Inv. sinc. 3D.

## Menu Proporzioni

Selezione le proporzioni dell'immagine visualizzate tra le seguenti opzioni:

- **4:3**: Questo formato è per sorgenti di ingresso 4:3.
- **16:9/21:9/32:9**: Questi formati sono per sorgenti di ingresso 16:9/21:9/32:9, come HDTV e DVD che sono migliorate per TV widescreen.
- Stiramento V: Questa modalità allunga verticalmente un'immagine 2,35:1 rimuovendo le barre nere.
- **Schermo intero**: Usare questa proporzione speciale 2,0:1 per visualizzare sia i film in 16:9 che 2,35:1 senza barre nere nella parte superiore e inferiore dello schermo.
- **Auto**: Selezione automatica del formato appropriato di visualizzazione.

Nota:

- L'opzione "Proporzioni" non è disponibile se le funzioni Gioco avanzato, Distorsione 3x3 o Quattro Angoli sono abilitate.
- Informazioni dettagliate sulla modalità Stiramento V:
  - Alcuni DVD in formato LBX non sono adatti per TV 16x9. In questo caso, l'immagine non appare corretta quando viene visualizzata in modalità 16:9. In tal caso, usare la modalità 4:3 per guardare il DVD. Se i contenuti stessi non sono 4:3, appariranno delle strisce nere attorno l'immagine di uno schermo 16:9. Per questo tipo di contenuto, si può utilizzare la modalità Stiramento V per riempire l'immagine sullo schermo a 16:9.
  - Se si usa una lente esterna anamorfica, questa modalità Stiramento V consente anche di guardare contenuti 2,35:1 (includendo DVD anamorfici e film HDTV) che supportano la funzione widescreen anamorfica, e che sono migliorati per schermi 16x9 in un'immagine widescreen

2,35:1. In questo caso non ci sono strisce nere. La potenza della sorgente di luce e la risoluzione verticale sono utilizzate completamente.

- Per usare il formato Schermo intero, agire come segue:
- a) Impostare le proporzioni dello schermo su 2,0:1.
- b) Selezione il formato "Schermo intero".
- c) Allineare l'immagine del proiettore correttamente a video.

### Regola di mappatura per 4K UHD DMD:

•

| Schermo 16:9   | 480i/p                                                                                                    | 576i/p              | 720p               | 1080i/p           | 2160p |
|----------------|----------------------------------------------------------------------------------------------------|---------------------|--------------------|-------------------|-------|
| 4x3            | Proporzionamento                                                                                                    | su 2880 x 2160      |                    |                   |       |
| 16x9           | Proporzionamento                                                                                                    | su 3840 x 2160      |                    |                   |       |
| 21x9           | Proporzionamento                                                                                                    | su 3840 x 1644      |                    |                   |       |
| 32x9           | Proporzionamento                                                                                                    | su 3840 x 1080      |                    |                   |       |
| Stiramento V   | Ottenere l'immagine centrale da 3840 x 1620, e ridimensionarla su 3840 x 2160 per la visualizzazione                                                                                            |                     |                    |                   |       |
| Schermo intero | Scala a 5068 x 2852 (ingrandimento del 132%), quindi si visualizza l'immagine centrale a 3840 x 2160<br>Nota: Utilizzare questo formato per vedere una sorgente senza sottotitoli di 2,35:1 per |                     |                    |                   |       |
| Auto           |                                                                                                    |                     | <i>D.</i>          |                   |       |
| Auto           | - Se la sorgente è                                                                                                    | 4.3, numensionare   | re automaticamente | su 2000 x 2100    |       |
|                | - Se la sorgente è                                                                                                    | 15:9, ridimensional | re automaticamente | e su 3600 x 2160  |       |
|                | - Se la sorgente è                                                                                                    | 16:10, ridimension  | are automaticamen  | te su 3456 x 2160 |       |

### Regole di mappatura automatica:

|            | Risoluzione   | di ingresso          | Auto/Ridimensiona |      |  |
|------------|---------------|----------------------|-------------------|------|--|
|            | Risoluzione O | <b>Risoluzione V</b> | 3840              | 2160 |  |
|            | 800           | 600                  | 2880              | 2160 |  |
|            | 1024          | 768                  | 2880              | 2160 |  |
| 4:3        | 1280          | 1024                 | 2880              | 2160 |  |
|            | 1400          | 1050                 | 2880              | 2160 |  |
|            | 1600          | 1200                 | 2880              | 2160 |  |
|            | 1280          | 720                  | 3840              | 2160 |  |
| Notebook   | 1280          | 768                  | 3600              | 2160 |  |
| widescreen | 1280          | 800                  | 3456              | 2160 |  |
| SDTV       | 720           | 576                  | 2700              | 2160 |  |
| SDIV       | 720           | 480                  | 3240              | 2160 |  |
|            | 1280          | 720                  | 3840              | 2160 |  |
| יוטח       | 1920          | 1080                 | 3840              | 2160 |  |

## Menu Zoom

Utilizzare per ridurre o ingrandire le dimensioni dell'immagine su schermo.

Nota: Le impostazioni dello zoom vengono mantenute durante il ciclo di alimentazione del proiettore.

## Menu Sposta Immagine

Regolare la posizione dell'immagine proiettata orizzontalmente (H) o verticalmente (V).

**Nota:** La dimensione dell'immagine si riduce leggermente quando si regola la distorsione trapezoidale orizzontale e verticale.

## Menu Correzione Geometrica

- **Quattro Angoli:** Questa impostazione consente di regolare l'immagine proiettata da ciascun angolo per creare un'immagine quadrata quando la superficie di proiezione non è livellata.
  - **Nota:** Mentre si regola Quattro Angoli, i menu Zoom, Proporzioni, Sposta immagine e Distorsione 3x3 vengono disabilitati. Per abilitare Zoom, Proporzioni e Sposta immagine, ripristinare le impostazioni predefinite di Quattro Angoli.
- **Trapezio H:** Regolare la distorsione orizzontale e rendere l'immagine più squadrata. La correzione distorsione orizzontale è usata per correggere immagini di forma trapezoidale i cui i bordi sinistro e destro sono disuguali in lunghezza. Questa funzione è intesa per l'uso con applicazioni su asse orizzontale.
- **Correzione V.:** Regolare la distorsione verticale e rendere l'immagine più squadrata. La correzione distorsione verticale è usata per correggere immagini di forma trapezoidale le cui parti superiore ed inferiore sono inclinate verso uno dei due lati. Questa funzione è intesa per l'uso con applicazioni su asse verticale.
- **Distorsione 3x3:** Regolare la distorsione dell'immagine con una correzione di 9 punti.

|  |  | $ \uparrow 7 $ |
|--|--|----------------|
|  |  |                |

- **Reset:** Ripristinare le impostazioni predefinite per Correzione geometrica.
- Nota: Quando si utilizza Modalità gioco avanzato, 4 angoli, Correzione orizzontale, Correzione verticale e Distorsione 3x3 vengono disabilitati poiché le impostazioni influiscono sul ritardo di ingresso. Se si prevede di utilizzare Modalità gioco avanzato per un ritardo di ingresso basso, si consiglia vivamente di impostare il proiettore senza utilizzare 4 angoli, Correzione orizzontale, Correzione verticale e Distorsione 3x3.

## Menu Audio

### Modalità Audio

Selezionare la modalità audio appropriata.

### Nota:

- La modalità audio selezionata si applica a tutte le sorgenti:
- Il proiettore rileva automaticamente la modalità Altoparlante/Uscita audio.
- La funzione eARC è supportata solo con la sorgente HDMI1.
- Se il formato audio in ingresso attuale non è PCM, il sistema si risincronizza dopo la modifica della modalità audio.

### <u>Muto</u>

Utilizzare questa opzione per disattivare temporaneamente il sonoro.

- Off: Selezionare "Off" per disattivare la funzione Muto.
- **On:** Scegliere "On" per attivare la funzione Mute.

Nota: La funzione Esclusione influisce sul volume della cassa interna ed esterna.

### <u>Volume</u>

Regolare il volume.

## Menu Configurazione

### **Proiezione**

Selezione la proiezione preferita tra Frontale, Posteriore, Soffitto-In alto e Posteriore-In alto.

### Imposta Potenza

Configurare le impostazioni di alimentazione.

• Accensione diretta: Scegliere "On" per attivare la modalità Accensione diretta. Il proiettore si accenderà automaticamente quando viene fornita l'alimentazione CA, senza premere il tasto "di alimentazione" della tastiera del proiettore o del telecomando.

 Attivazione con segnale: Scegliere "On" per attivare la modalità Attivazione segnale. Il proiettore si accenderà automaticamente quando viene rilevato un segnale, senza premere il tasto "di alimentazione" della tastiera del proiettore o del telecomando.

Nota:

- Se l'opzione "Attivazione con segnale" è impostata su "On", il consumo di energia del proiettore in modalità standby sarà di oltre 3 W.
- Questa funzione è applicabile con la sorgente HDMI.
- *"Attivazione con segnale" supporta solo 1 porta per volta.*
- **Spegnimento autom. (min):** Imposta l'intervallo del timer del conto alla rovescia. Il timer del conto alla rovescia inizierà il conteggio quando al proiettore non è inviato alcun segnale. Il proiettore si spegnerà automaticamente al termine del conto alla rovescia (in minuti).
- **Timer sospensione (min):** Configurare il timer sospensione.
  - Timer sospensione (min): Imposta l'intervallo del timer del conto alla rovescia. Il timer del conto alla rovescia inizierà il conteggio con o senza segnale inviato al proiettore. Il proiettore si spegnerà automaticamente al termine del conto alla rovescia (in minuti).

Nota: Timer sospensione viene ripristinato ogni volta che si spegne il proiettore.

• Sempre acceso: Controllare che Timer sospensione sia siempre encendido.

- Mod. energia (Standby): Impostare Mod. energia.
  - Attiva: Scegliere "Attiva" per tornare allo standby normale.
  - Eco.: Scegliere "Eco." per risparmiare ulteriore energia < 0,5 W.
- Alimentazione USB (Standby): Abilitare o disabilitare la funzione di alimentazione USB quando il proiettore è in modalità standby.

### <u>Sicurezza</u>

Configurare impostazioni di protezione.

- **Sicurezza:** Abilitare questa funzione per richiedere una password prima di utilizzare il proiettore.
  - Off: Scegliere "Off" per poter accendere il proiettore senza inserire la password di verifica.
  - On: Scegliere "On" per usare la password di verifica quando si accende il proiettore.

Nota: La password predefinita è 1234.

- **Timer di sicurezza:** Permette di selezionare la funzione oraria (Mese/Giorno/Ora) per impostare il numero di ore consentite per l'uso del proiettore. Allo scadere dell'intervallo impostato, sarà richiesto di inserire di nuovo la password.
- **Modifica Password:** Utilizzare per impostare o modificare la password richiesta all'accensione del proiettore.

### Imposta HDMI Link

Nota: Quando si collegano al proiettore dispositivi compatibili HDMI CEC con cavi HDMI, è possibile controllare lo stesso stato di accensione o spegnimento utilizzando la funzione di controllo HDMI Link dell'OSD del proiettore. Ciò consente ad uno o più dispositivi di un gruppo di accendersi o spegnersi tramite la funzione HDMI Link. In una configurazione tipica, il lettore DVD potrebbe essere collegato al proiettore tramite un amplificatore o un sistema Home Theater.

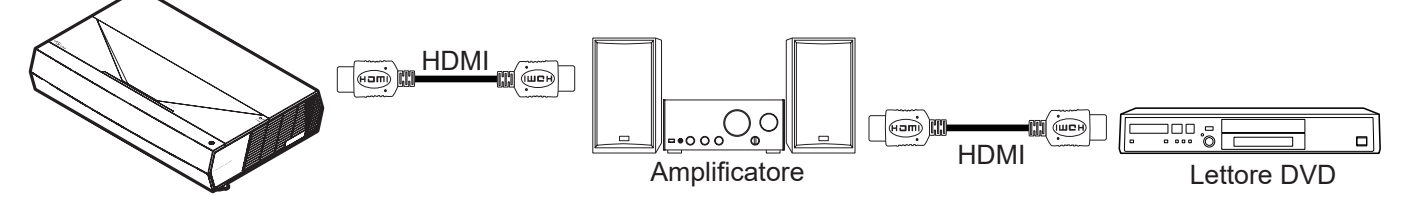

- HDMI Link: Abilita/disabilita la funzione HDMI Link.
- Includi TV: Se è impostato su "Sì", le opzioni Power on Link e Power off Link sono disponibili.
- Power On Link: Accensione CEC a comando.
  - Reciproco: Il proiettore e il dispositivo CEC si accendono contemporaneamente.
  - PJ->Device: Il dispositivo CEC si accende solo dopo aver acceso il proiettore.
  - Device->PJ: Il proiettore si accende solo dopo aver acceso il dispositivo CEC.
- **Power Off Link:** Abilitare questa funzione per consentire a HDMI Link e al proiettore di spegnersi automaticamente allo stesso tempo.

### Pattern di prova

Selezionare il pattern di prova tra le opzioni Griglia verde, Griglia Magenta, Griglia bianco, Bianco o disabilitare questa funzione (Off).

### Impostazioni Remote

- Utente1: Fisso su "Messa a fuoco -".
- Utente2: Fisso su "Messa a fuoco +".
- Utente3: Fisso su "HDMI3".

### **ID Proiettore**

La definizione degli ID può essere configurata con il menù (usando valori da 0 a 99), e consente il controllo di un singolo proiettore usando il comando RS232.

### <u>Messa a fuoco</u>

Premere il tasto Utente1 o Utente2 sul telecomando per mettere a fuoco l'immagine proiettata.

### Sensore protezione occhi

Abilitare il sensore di protezione per gli occhi per spegnere temporaneamente le luci quando gli oggetti sono troppo vicini al raggio del proiettore.

### <u>Opzioni</u>

Configurare le opzioni del proiettore.

- **Lingua:** Selezionare il menu OSD multilingue tra inglese, tedesco, francese, italiano, spagnolo, portoghese, cinese semplificato, cinese tradizionale, giapponese, coreano e russo.
- **Impostazioni Menù:** Impostare la posizione del menu sullo schermo e configurare le impostazioni del timer del menu.
  - Posizione menu: Selezione la posizione menu sullo schermo.
  - Menu Timer: Impostare la durata della visibilità del menù OSD sullo schermo.
- **Origine aut.:** Selezionare questa opzione per consentire al proiettore di trovare automaticamente una sorgente di ingresso disponibile.
- **Origine input:** Selezionare la sorgente di ingresso tra HDMI1, HDMI2 e HDMI3.
- **Nome ingresso:** Utilizzare per assegnare un nuovo nome alla funzione di ingresso per una più semplice identificazione. Le opzioni disponibili includono HDMI1, HDMI2 e HDMI3.
- **Altitudine elevata:** Quando viene selezionato "On", le ventole inizieranno a girare più velocemente. Questa funzione è utile quando ci si trova ad altitudini elevate, dove l'aria è più rarefatta.
- **Blocca Modalità Display:** Selezionare "On" o "Off" per bloccare o sbloccare le impostazioni della modalità di visualizzazione.
- **Nascondi informazioni:** Abilitare questa funzione per nascondere il messaggio informativo.
  - Off: Selezionare "Off" per mostrare il messaggio "ricerca".
  - On: Scegliere "On" per nascondere il messaggio informativo.
- **Logo:** Usare questa funzione per impostare la schermata di avvio desiderata. Se vengono effettuate modifiche, esse saranno attive dalla volta successiva in cui il proiettore viene avviato.
  - Imp. predefinite: Schermata di avvio predefinita.
  - **Neutro:** Il logo non viene visualizzato nella schermata di avvio.
- **Colore di sfondo:** Usare questa funzione per visualizzare una schermata di colore Blu, Rosso, Verde, Grigio o Nessuno quando non vi sono segnali disponibili.

### <u>Reset</u>

Ripristinare il proiettore.

- **Reset OSD:** Ripristinare le impostazioni predefinite per le impostazioni del menu OSD.
- **Ripristina a valori di fabbrica:** Ripristinare le impostazioni predefinite per tutte le impostazioni.

## Menù Info

Visualizzare le informazioni del proiettore elencate di seguito:

- Numero di Registrazione
- Numero di Serie
- Sorgente
- Risoluzione
- Frequenza di Aggiornamento
- Modalità display
- ID Proiettore
- Modalità luminosa
- Versione FW

## Risoluzioni compatibili

## Compatibilità video

| Segnale | Risoluzione                                            |
|---------|--------------------------------------------------------|
| SDTV    | 480i/p, 576i/p                                         |
| HDTV    | 720p (50/60 Hz), 1080i (50/60 Hz), 1080p (24/50/60 Hz) |
| UHD     | 2160p (24/50/60Hz)                                     |

### Temporizzazione video in dettaglio:

| Segnale      | Risoluzione | Frequenza di<br>Aggiornamento (Hz) | Note          |
|--------------|-------------|------------------------------------|---------------|
| SDTV (480i)  | 640 x 480   | 60                                 |               |
| SDTV (480p)  | 640 x 480   | 60                                 |               |
| SDTV (576i)  | 720 x 576   | 50                                 |               |
| SDTV (576p)  | 720 x 576   | 50                                 |               |
| HDTV (720p)  | 1280 x 720  | 50/60                              | Per Component |
| HDTV (1080i) | 1920 x 1080 | 50/60                              |               |
| HDTV (1080p) | 1920 x 1080 | 24/50/60                           |               |
| HDTV (1080p) | 1920 x 1080 | 240                                |               |
| WQHD (1440p) | 2560 x 1440 | 120                                |               |
| UHD (2160p)  | 3840 x 2160 | 24/50/60                           | Per 4K UHD    |

## Compatibilità computer

| Standard VESA | (segnale del | computer | (compatibilità | RGB anal | ogico) | ): |
|---------------|--------------|----------|----------------|----------|--------|----|
|---------------|--------------|----------|----------------|----------|--------|----|

| Segnale      | Risoluzione     | Frequenza di<br>Aggiornamento (Hz) | Note per Mac |
|--------------|-----------------|------------------------------------|--------------|
| SVGA         | 800 x 600       | 56/60/72                           | Mac 60/72    |
| XGA          | 1024 x 768      | 60/70/75                           | Mac 60/70/75 |
| HDTV (720p)  | 1280 x 720      | 50/60                              | Mac 60       |
| WXGA         | 1280 x 768      | 60/75                              | Mac 60/75    |
| WXGA         | 1280 x 800      | 60                                 | Mac 60       |
| WXGA         | 1366 x 768      | 60                                 | Mac 60       |
| WXGA+        | 1440 x 900      | 60                                 | Mac 60       |
| SXGA         | 1280 x 1024     | 60/75                              | Mac 60/75    |
| UXGA         | 1600 x 1200     | 60                                 |              |
| HDTV (1080p) | 1920 x 1080     | 24/50/60                           | Mac 60       |
| WUXGA        | 1920 x 1200 (*) | 60                                 | Mac 60       |

Nota: (\*) 1920 x 1200 a 60 Hz supporta solo RB (blanking ridotto).

Tabella di temporizzazione per PC:

| Segnale  | Risoluzione  | Frequenza<br>orizzontale | Frequenza di<br>Aggiornamento |              |              |      |
|----------|--------------|--------------------------|-------------------------------|--------------|--------------|------|
|          |              | (KHz)                    | (Hz)                          | Video        | Digitale     | Nota |
| SVGA     | 800 x 600    | 35,2                     | 56,3                          | N/D          | $\checkmark$ | 56Hz |
| SVGA     | 800 x 600    | 37,9                     | 60,3                          | N/D          | $\checkmark$ | 60Hz |
| SVGA     | 800 x 600    | 46,9                     | 75                            | N/D          | $\checkmark$ | N/D  |
| SVGA     | 800 x 600    | 48,1                     | 72,2                          | N/D          | $\checkmark$ | 72Hz |
| SVGA     | 800 x 600    | 53,7                     | 85,1                          | N/D          | $\checkmark$ | 85Hz |
| SVGA     | 832 x 624    |                          | 75                            | N/D          | $\checkmark$ | N/D  |
| XGA      | 1024 x 768   | 48,4                     | 60                            | N/D          | $\checkmark$ | N/D  |
| XGA      | 1024 x 768   | 56,5                     | 70,1                          | N/D          | $\checkmark$ | 70Hz |
| XGA      | 1024 x 768   | 60                       | 75                            | N/D          | $\checkmark$ | N/D  |
| XGA      | 1024 x 768   | 68,7                     | 85                            | N/D          | $\checkmark$ | N/D  |
| XGA      | 1024 x 768   |                          | 120                           | N/D          | N/D          | N/D  |
| SXGA     | 1152 x 864   |                          | 75                            | N/D          | $\checkmark$ | N/D  |
| HD720    | 1280 x 720   |                          | 50                            | N/D          | $\checkmark$ | N/D  |
| HD720    | 1280 x 720   |                          | 60                            | N/D          | $\checkmark$ | N/D  |
| HD720    | 1280 x 720   | 92,62                    | 120                           | N/D          | N/D          | N/D  |
| WXGA     | 1280 x 768   | 47,4                     | 60                            | N/D          | $\checkmark$ | N/D  |
| WXGA     | 1280 x 768   |                          | 75                            | N/D          | $\checkmark$ | N/D  |
| WXGA     | 1280 x 768   |                          | 85                            | N/D          | $\checkmark$ | N/D  |
| WXGA-800 | 1280 x 800   |                          | 60                            | N/D          | $\checkmark$ | N/D  |
| SXGA     | 1280 x 1024  | 64                       | 60                            | N/D          | $\checkmark$ | N/D  |
| SXGA     | 1280 x 1024  | 80                       | 75                            | N/D          | $\checkmark$ | N/D  |
| SXGA     | 1280 x 1024  | 91,1                     | 85                            | N/D          | $\checkmark$ | N/D  |
| SXGA+    | 1400 x 1050  |                          | 60                            | N/D          | N/D          | N/D  |
| UXGA     | 1600 x 1200  | 75                       | 60                            | N/D          | $\checkmark$ | N/D  |
| HD1080   | 1920 x 1080  |                          | 24                            | N/D          | $\checkmark$ | N/D  |
| HD1080   | 1920 x 1080  |                          | 50                            | N/D          | $\checkmark$ | N/D  |
| HD1080   | 1920 x 1080  |                          | 60                            | N/D          | $\checkmark$ | N/D  |
| WUXGA    | 1920 x 1200  |                          | 60                            | N/D          | $\checkmark$ | RB   |
| HDTV     | 1920 x 1080i |                          | 50                            | N/D          | $\checkmark$ | N/D  |
| HDTV     | 1920 x 1080i |                          | 60                            | N/D          |              | N/D  |
| HDTV     | 1920 x 1080p |                          | 24                            | N/D          |              | N/D  |
| HDTV     | 1920 x 1080p |                          | 50                            | N/D          |              | N/D  |
| HDTV     | 1920 x 1080p |                          | 60                            | N/D          | $\checkmark$ | N/D  |
| HDTV     | 1280 x 720   | 45                       | 60                            | $\checkmark$ | N/D          | N/D  |
| HDTV     | 1280 x 720p  |                          | 50                            | N/D          | $\checkmark$ | N/D  |
| HDTV     | 1280 x 720p  |                          | 60                            | N/D          | $\checkmark$ | N/D  |
| SDTV     | 720 x 576    | 31,3                     | 50                            | $\checkmark$ | N/D          | N/D  |
| SDTV     | 720 x 576i   |                          | 50                            | N/D          |              | N/D  |
| SDTV     | 720 x 576p   |                          | 50                            | N/D          | $\checkmark$ | N/D  |
| SDTV     | 720 x 480    | 31,5                     | 60                            |              | N/D          | N/D  |
| SDTV     | 720 x 480i   |                          | 60                            | N/D          | $\checkmark$ | N/D  |
| SDTV     | 720 x 480p   |                          | 60                            | N/D          |              | N/D  |

**Nota:** "\" significa che la risoluzione è supportata, "N/D" indica che la risoluzione non è disponibile.

## Compatibilità computer per MAC

| Risoluzione     | Hz | Compatibilità<br>Macbook | Compatibilità<br>Macbook Pro (Intel) | Compatibilità<br>Power Mac G5 | Compatibilità<br>Power Mac G4 |
|-----------------|----|--------------------------|--------------------------------------|-------------------------------|-------------------------------|
|                 |    | Digitale                 | Digitale                             | Digitale                      | Digitale                      |
| 800 x 600       | 60 | $\checkmark$             | $\checkmark$                         | N/D                           | $\checkmark$                  |
| 800 x 600       | 72 | $\checkmark$             | $\checkmark$                         | N/D                           | $\checkmark$                  |
| 800 x 600       | 75 | $\checkmark$             | $\checkmark$                         | N/D                           | $\checkmark$                  |
| 800 x 600       | 85 | $\checkmark$             | N/D                                  | N/D                           | $\checkmark$                  |
| 1024 x 768      | 60 | $\checkmark$             | $\checkmark$                         | N/D                           | $\checkmark$                  |
| 1024 x 768      | 70 | $\checkmark$             | $\checkmark$                         | N/D                           | $\checkmark$                  |
| 1024 x 768      | 75 | $\checkmark$             | $\checkmark$                         | N/D                           | $\checkmark$                  |
| 1024 x 768      | 85 | $\checkmark$             | $\checkmark$                         | N/D                           | $\checkmark$                  |
| 1280 x 720      | 60 | $\checkmark$             | $\checkmark$                         | N/D                           | $\checkmark$                  |
| 1280 x 768      | 60 | $\checkmark$             | $\checkmark$                         | N/D                           | N/D                           |
| 1280 x 768      | 75 | N/D                      | N/D                                  | N/D                           | $\checkmark$                  |
| 1280 x 768      | 85 | N/D                      | N/D                                  | N/D                           | N/D                           |
| 1280 x 800      | 60 | N/D                      | N/D                                  | N/D                           | $\checkmark$                  |
| 1280 x 1024     | 60 | $\checkmark$             | N/D                                  | N/D                           | $\checkmark$                  |
| 1280 x 1024     | 75 | $\checkmark$             | N/D                                  | N/D                           | $\checkmark$                  |
| 1920 x 1080     | 60 | $\checkmark$             | N/D                                  | N/D                           | $\checkmark$                  |
| 1920 x 1200 (*) | 60 | $\checkmark$             | N/D                                  | N/D                           | $\checkmark$                  |
| 3840 x 2160     | 60 | N/D                      | N/D                                  | N/D                           | N/D                           |

### Nota:

- (\*) 1920 x 1200 a 60 Hz supporta solo RB (blanking ridotto).
- " $\sqrt{}"$  significa che la risoluzione è supportata, "N/D" indica che la risoluzione non è disponibile.

## Segnale di ingresso per HDMI

| Segnale      | Risoluzione     | Frequenza di<br>Aggiornamento (Hz) | Note per Mac    |
|--------------|-----------------|------------------------------------|-----------------|
| SVGA         | 800 x 600       | 60/72/85/120                       | Mac 60/72/85    |
| XGA          | 1024 x 768      | 60/70/75/85/120                    | Mac 60/70/75/85 |
| SDTV (480I)  | 640 x 480       | 60                                 |                 |
| SDTV (480P)  | 640 x 480       | 60                                 |                 |
| SDTV (576I)  | 720 x 576       | 50                                 |                 |
| SDTV (576P)  | 720 x 576       | 50                                 |                 |
| HDTV (720p)  | 1280 x 720      | 50/60                              | Mac 60          |
| WXGA         | 1280 x 768      | 60/75/85                           | Mac 75          |
| WXGA         | 1280 x 800      | 60/120                             | Mac 60          |
| WXGA(*2)     | 1366 x 768      | 60                                 |                 |
| WXGA+        | 1440 x 900      | 60/120(RB)                         | Mac 60          |
| SXGA         | 1280 x 1024     | 60/75/85                           | Mac 60/75       |
| SXGA+        | 1400 x 1050     | 60/85                              |                 |
| UXGA         | 1600 x 1200     | 60/65/70/75/85                     |                 |
| HDTV (1080I) | 1920 x 1080     | 50/60                              |                 |
| HDTV (1080p) | 1920 x 1080     | 24/30/50/60/120                    | Mac 60          |
| HDTV (1080p) | 1920 x 1080     | 240                                | Mac 60          |
| WUXGA        | 1920 x 1200(*1) | 60                                 | Mac 60RB        |

| Segnale     | Risoluzione | Frequenza di<br>Aggiornamento (Hz) | Note per Mac |
|-------------|-------------|------------------------------------|--------------|
| WQHD        | 2560 x 1440 | 60RB/120                           |              |
| UHD (2160p) | 3840 x 2160 | 24/30/50/60                        | Mac 24/30    |
| UHD (2160p) | 4096 x 2160 | 24/30/50/60                        | Mac 24       |

#### Nota:

- (\*1) 1920 x 1200 a 60 Hz supporta solo RB (reduced blanking).
- (\*2) Temporizzazione standard Windows 10.

## Tabella EDID (Extended Display Identification Data)

### Segnale digitale (HDMI 2.0)

Risoluzione nativa digitale: 3840 x 2160 a 60Hz

| B0/Temporizzazione<br>stabilita | B0/Temporizzazione<br>standard | B0/Temporizzazione<br>standard      | B1/Modalità video         | B1/Temporizzazione<br>dettagliata |
|---------------------------------|--------------------------------|-------------------------------------|---------------------------|-----------------------------------|
| 800 x 600 a 56 Hz               | 1280 x 720 a 60 Hz             | 3840 x 2160 a 60Hz<br>(predefinito) | 1920 x 1080p a 120Hz 16:9 | 2560 x 1440 a 120 Hz              |
| 800 x 600 a 72Hz                | 1280 x 800 a 60 Hz             |                                     | 720 x 480p a 60 Hz 4:3    | 1920 x 1080 a 240Hz               |
| 800 x 600 a 75Hz                | 1280 x 1024 a 60 Hz            |                                     | 1920 x 1080i a 60 Hz 16:9 |                                   |
| 832 x 624 a 75 Hz               | 1920 x 1200 a 60 Hz            |                                     | 1920 x 1080i a 50Hz 16:9  |                                   |
| 1024 x 768 a 60 Hz              | 800 x 600 a 120 Hz             |                                     | 1920 x 1080p a 60 Hz 16:9 |                                   |
| 1024 x 768 a 70Hz               | 1024 x 768 a 120 Hz            |                                     | 1920 x 1080p a 50Hz 16:9  |                                   |
| 1024 x 768 a 75Hz               | 1280 x 800 a 120 Hz            |                                     | 1920 x 1080p a 24Hz 16:9  |                                   |
| 1280 x 1024 a 75Hz              |                                |                                     | 3840 x 2160 a 24 Hz 16:9  |                                   |
| 1152 x 870 a 75Hz               |                                |                                     | 3840 x 2160 a 25Hz 16:9   |                                   |
|                                 |                                |                                     | 3840 x 2160 a 30Hz 16:9   |                                   |
|                                 |                                |                                     | 3840 x 2160 a 50Hz 16:9   |                                   |
|                                 |                                |                                     | 3840 x 2160 a 60Hz 16:9   |                                   |
|                                 |                                |                                     | 4096 x 2160 a 24 Hz       |                                   |
|                                 |                                |                                     | 4096 x 2160 a 25Hz        |                                   |
|                                 |                                |                                     | 4096 x 2160 a 30Hz        |                                   |
|                                 |                                |                                     | 4096 x 2160 a 50Hz        |                                   |
|                                 |                                |                                     | 4096 x 2160 a 60Hz        |                                   |
|                                 |                                |                                     | 720 x 480p a 60 Hz 16:9   |                                   |
|                                 |                                |                                     | 1280x720p a 60 Hz 16:9    |                                   |
|                                 |                                |                                     | 1280 x 720p a 50Hz 16:9   |                                   |
|                                 |                                |                                     | 720 x 576p a 60 Hz 16:9   |                                   |

Nota: Supporto 1920 x 1080 a 50 Hz

## Temporizzazione 3D

### Temporizzazione 3D HDMI1.4a per Blue-Ray 3D:

| Segnale               | Temporizzazione             | Porta supportata    |
|-----------------------|-----------------------------|---------------------|
| 720p (Frame Packing)  | 1280 x 720 a 50Hz           | HDMI1, HDMI2, HDMI3 |
| 720p (Frame Packing)  | 1280 x 720 a 60Hz           | HDMI1, HDMI2, HDMI3 |
| 1080p (Frame Packing) | 1920 x 1080 a 23,98 / 24 Hz | HDMI1, HDMI2, HDMI3 |

### Temporizzazione 3D PC:

| Segnale          | Temporizzazione     | Porta supportata    |
|------------------|---------------------|---------------------|
| Frame Sequential | 800 x 600 a 120Hz   | HDMI1, HDMI2, HDMI3 |
| Frame Sequential | 1024 x 768 a 120Hz  | HDMI1, HDMI2, HDMI3 |
| Frame Sequential | 1280 x 800 a 120Hz  | HDMI1, HDMI2, HDMI3 |
| Frame Sequential | 1920 x 1080 a 120Hz | HDMI1, HDMI2, HDMI3 |

## Dimensioni immagine e distanza di proiezione

| Formato   | D     | F       | D     | R       | D     | т       | Offset=121    | H<br>.5% ~ 130% | Offset=12 <sup>4</sup> | L<br>I.5% ~ 130% |
|-----------|-------|---------|-------|---------|-------|---------|---------------|-----------------|------------------------|------------------|
| (pollici) | m     | pollici | m     | pollici | m     | pollici | m             | pollici         | m                      | pollici          |
| 85"       | 0,530 | 20,876  | 0,147 | 5,774   | 0,166 | 6,518   | 0,176 ~ 0,266 | 6,92 ~ 10,462   | 0,241 ~ 0,313          | 9,507 ~ 12,327   |
| 90"       | 0,558 | 21,983  | 0,175 | 6,881   | 0,194 | 7,625   | 0,189 ~ 0,284 | 7,447 ~ 11,198  | 0,271 ~ 0,344          | 10,658 ~ 13,547  |
| 100"      | 0,615 | 24,197  | 0,231 | 9,095   | 0,250 | 9,839   | 0,216 ~ 0,322 | 8,501 ~ 12,668  | 0,33 ~ 0,407           | 13,003 ~ 16,04   |
| 110"      | 0,671 | 26,411  | 0,287 | 11,309  | 0,306 | 12,053  | 0,243 ~ 0,359 | 9,555 ~ 14,139  | 0,391 ~ 0,472          | 15,381 ~ 18,579  |
| 120"      | 0,727 | 28,625  | 0,343 | 13,522  | 0,362 | 14,266  | 0,269 ~ 0,396 | 10,609 ~ 15,61  | 0,452 ~ 0,537          | 17,779 ~ 21,147  |

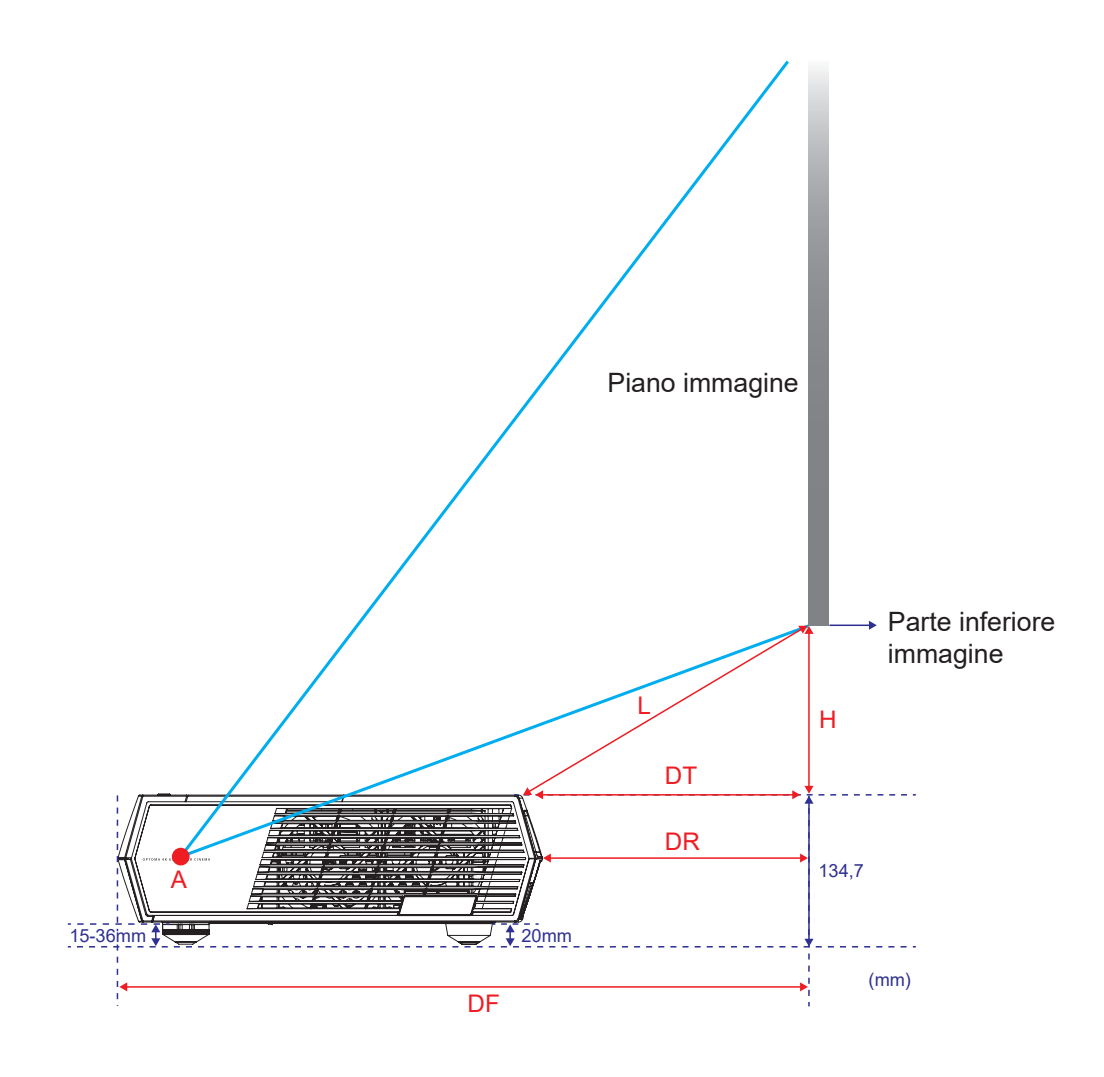

## Codici telecomando

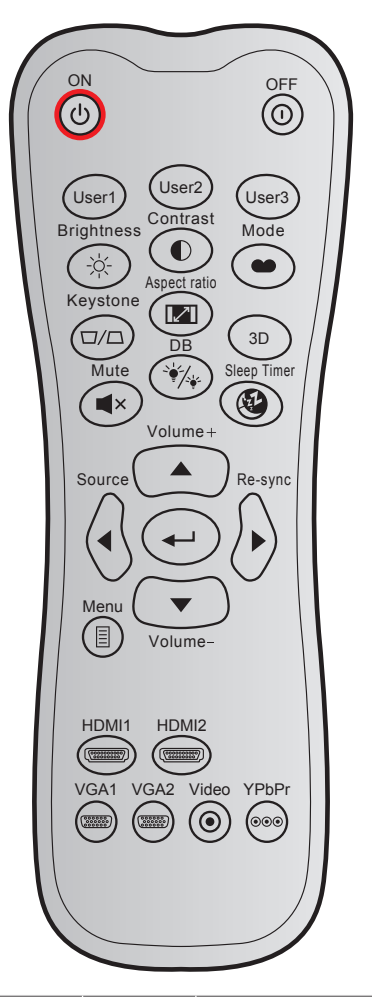

| Tasto            |        | Codice di         Codice         D           personalizzazione         dati         sta           Byte 1         Byte 2         Byte 3 |    | Definizione<br>stampigliatura<br>tasto | Descrizione |                                                                                                    |
|------------------|--------|----------------------------------------------------------------------------------------------------|----|----------------------------------------|-------------|----------------------------------------------------------------------------------------------------|
| Accensione       | Ċ      | 32                                                                                                    | CD | 02                                     | ON          | Premere per accendere il proiettore.                                                                                          |
| Spegnimento      | 0      | 32                                                                                                    | CD | 2E                                     | OFF         | Premere per spegnere il proiettore.                                                                                           |
| Utente1          |        | 32                                                                                                    | CD | 36                                     | Utente1     | Fisso su "Messa a fuoco -".                                                                                                   |
| Utente2          |        | 32                                                                                                    | CD | 65                                     | Utente2     | Fisso su "Messa a fuoco +".                                                                                                   |
| Utente3          |        | 32                                                                                                    | CD | 66                                     | Utente3     | Fisso su "HDMI3".                                                                                                    |
| Luminosità       | ->-/<- | 32                                                                                                    | CD | 41                                     | Luminosità  | Regola la luminosità delle immagini.                                                                                          |
| Contrasto        |        | 32                                                                                                    | CD | 42                                     | Contrasto   | Il contrasto controlla il grado di<br>differenza tra le parti più chiare e più<br>scure dell'immagine.                        |
| Modalità display | •••    | 32                                                                                                    | CD | 05                                     | Modalità    | Selezionare una modalità di<br>visualizzazione per impostazioni<br>ottimizzate per varie applicazioni.<br>Vedere a pagina 27. |
| Correzione       |        | 32                                                                                                    | CD | 07                                     | Correzione  | Permette di regolare la<br>distorsione dell'immagine causata<br>dall'inclinazione del proiettore.                             |
| Proporzioni      | 1/1    | 32                                                                                                    | CD | 64                                     | Proporzioni | Premere per cambiare il rapporto<br>proporzioni di un'immagine<br>visualizzata.                                               |

| Tasto            |                         | Codice di Codice Definizione<br>personalizzazione dati stampigliatura |        | Descrizione |                  |                                                                                           |
|------------------|-------------------------|-----------------------------------------------------------------------|--------|-------------|------------------|-------------------------------------------------------------------------------------------|
|                  |                         | Byte 1                                                                | Byte 2 | Byte 3      | tasto            |                                                                                           |
| 3D               |                         | 32                                                                    | CD     | 89          | 3D               | Selezionare manualmente una<br>modalità 3D corrispondente al<br>contenuto 3D.             |
| Volume +         |                         | 32                                                                    | CD     | 09          | Volume +         | Regolare per aumentare il volume.                                                         |
|                  |                         | 32                                                                    | CD     | 11          |                  |                                                                                           |
| Quattro tasti    |                         | 32                                                                    | CD     | 10          | <                | Usare $\blacktriangle$ , $\triangleleft$ , $\blacktriangleright$ o $\lor$ per selezionare |
| direzionali      |                         | 32                                                                    | CD     | 12          | •                | delle selezioni                                                                           |
|                  | $\bigcirc$              | 32                                                                    | CD     | 14          | ▼                |                                                                                           |
| Sorgente         | $\langle \cdot \rangle$ | 32                                                                    | CD     | 18          | Sorgente         | Premere "Origine" per selezionare un segnale di ingresso.                                 |
| Tasto Enter      |                         | 32                                                                    | CD     | 0F          |                  | Conferma la selezione della voce.                                                         |
| Sincronizzazione | $\bigcirc$              | 32                                                                    | CD     | 04          | Sincronizzazione | Sincronizza automaticamente il proiettore sulla sorgente di ingresso.                     |
| Volume -         | •                       | 32                                                                    | CD     | 0C          | Volume -         | Regolare per abbassare il volume.                                                         |
| Menù             |                         | 32                                                                    | CD     | 0E          | Menù             | Visualizza i menu OSD (On Screen Display) del proiettore.                                 |
| HDMI 1           |                         | 32                                                                    | CD     | 16          | HDMI1            | Premere "HDMI1" per scegliere la sorgente dal connettore HDMI 1.                          |
| HDMI 2           |                         | 32                                                                    | CD     | 30          | HDMI2            | Premere "HDMI2" per scegliere la sorgente dal connettore HDMI 2.                          |
| VGA 1            | 0000000                 | 32                                                                    | CD     | 1B          | VGA1             | Nessuna funzione                                                                          |
| VGA 2            | 0000000                 | 32                                                                    | CD     | 1E          | VGA2             | Nessuna funzione                                                                          |
| Video            | $\odot$                 | 32                                                                    | CD     | 1C          | Video            | Nessuna funzione                                                                          |
| YPbPr            | 000                     | 32                                                                    | CD     | 17          | YPbPr            | Nessuna funzione                                                                          |

## Risoluzione dei problemi

Controllare le informazioni che seguono se si riscontrano problemi con il proiettore. Se il problema persiste, mettersi in contatto con il rivenditore locale oppure con il Centro assistenza.

## Problemi d'immagine

?

Sullo schermo non appare alcuna immagine

- Assicurarsi che i cavi di collegamento e di alimentazione siano collegati in modo appropriato, come descritto nella pagina 15.
- Assicurarsi che i pin dei connettori non siano piegati o rotti.
- L'immagine è sfuocata
  - Accertarsi che la schermata di proiezione sia entro le distanze necessarie dal proiettore. Fare riferimento alla pagina 42.
  - Utilizzare i tasti Utente1 e Utente2 sul telecomando per regolare la messa a fuoco.
- L'immagine è allungata quando si visualizza un titolo DVD 16:9
  - Quando si eseguono DVD anamorfi ci o DVD 16:9, il proiettore mostrerà l'immagine migliore con formato 16: 9 sul lato del proiettore.
  - Se si eseguono DVD di formato 4:3, impostare il formato su 4:3 nell'OSD del proiettore.
  - Impostare il formato di visualizzazione del lettore DVD sul rapporto proporzioni 16:9 (widescreen).
- L'immagine è troppo piccola o troppo grande
  - Avvicinare o allontanare il proiettore dallo schermo.
  - Premere "⊟" sul telecomando, andare al "menu OSD → Visualizza → Proporzioni". Provare le varie impostazioni.
- *L'immagine ha i lati inclinati:* 
  - Se possibile, ricollocare il proiettore così che si trovi al centro dello schermo e sotto la parte inferiore dello schermo.
- *L'immagine è invertita* 
  - Selezionare il "menu OSD  $\rightarrow$  Configurazione  $\rightarrow$  Proiezione" e regolare la direzione di proiezione.
- Nessun audio
  - Assicurarsi che la funzione "Muto" non sia stata attivata.
- Nessun audio dalla sorgente HDMI ARC
  - Selezionare il "menu OSD → Audio → Modalità Audio → Altioparlante/Uscita audio, SPDIF / eARC".
     Provare le varie impostazioni.

## Altri problemi

- Il proiettore non risponde ad alcun comando
  - Se possibile, spegnere il proiettore e scollegare il cavo d'alimentazione, attendere almeno 20 secondi prima di ricollegare l'alimentazione.

## Problemi del telecomando

- Se il telecomando non funziona
  - Verificare che l'angolo operativo del telecomando si trovi tra ±15° rispetto ai ricevitori IR del proiettore.
  - Assicurarsi che non ci siano ostruzioni tra il telecomando ed il proiettore. Portarsi a 6 metri (~ 19,6 piedi) dal proiettore.
  - Assicurarsi che le batterie siano inserite in modo corretto.
  - Sostituire le batterie se sono scariche.

## Indicatore di avviso

Quando si accendono o lampeggiano gli indicatori di avviso (vedere di seguito), il proiettore si spegne automaticamente:

- II LED "Sorgente luminosa" si accende in rosso e l'indicatore "On/Standby" lampeggia in rosso.
- Il LED "TEMP" si accende in rosso e l'indicatore "On/Standby" lampeggia in rosso. Indica che il proiettore è surriscaldato. In condizioni normali, il proiettore può essere riacceso.
  - II LED "TEMP" lampeggia in rosso e l'indicatore "On/Standby" lampeggia in rosso.

Scollegare il cavo di alimentazione dal proiettore, attendere 30 secondi e provare di nuovo. Se l'indicatore di avviso si accende o lampeggia, contattare il più vicino centro di assistenza.

## Messaggi dei LED

| Messaggio                                            | LED di       | accensione/standby                                                                                                    | LED<br>Temperatura | LED sorgente<br>Iuminosa |
|------------------------------------------------------|--------------|----------------------------------------------------------------------------------------------------|--------------------|--------------------------|
|                                                      | (Rosso)      | (Rosso) (Bianco)                                                                                                    |                    | (Rosso)                  |
| Stato di Standby<br>(Input da cavo di alimentazione) | Luce accesa  |                                                                                                    |                    |                          |
| Accensione (riscaldamento)                           |              | Lampeggiante<br>(0,5 secondi spento /<br>0,5 secondi acceso)                                                                   |                    |                          |
| Accensione e illuminazione sorgente luminosa         |              | Luce accesa                                                                                                    |                    |                          |
| Spegnimento (raffreddamento)                         |              | Lampeggiante<br>(0,5 secondi spento /<br>0,5 secondi acceso).<br>Torna alla luce fissa rossa<br>quando si spegne la ventolina. |                    |                          |
| Sommario (100 secondi.)                              |              | Lampeggiante<br>(0,25 secondi spento /<br>0,25 secondi acceso).                                                                |                    |                          |
| Errore (Guasto sorgente<br>Iuminosa)                 | Lampeggiante |                                                                                                    |                    | Luce accesa              |
| Errore (Guasto ventola)                              | Lampeggiante |                                                                                                    | Lampeggiante       |                          |
| Errore (Surriscaldamento)                            | Lampeggiante |                                                                                                    | Luce accesa        |                          |

### Spegnimento:

•

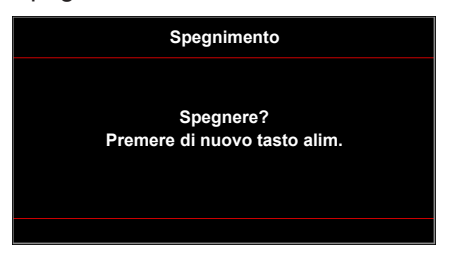

Allarme temperatura:

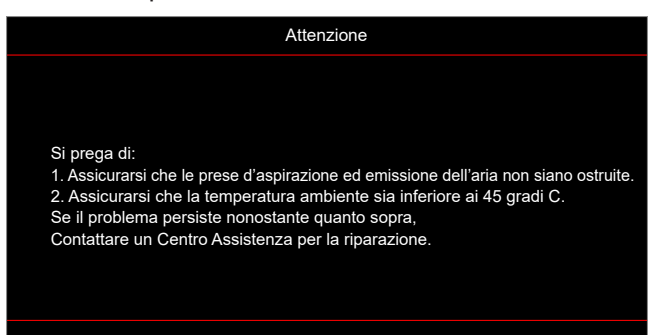

Guasto ventolina:

•

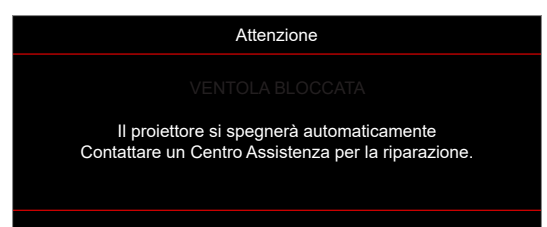

• Fuori intervallo di visualizzazione:

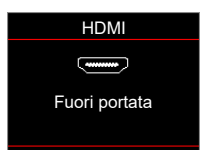

Avviso di spegnimento:

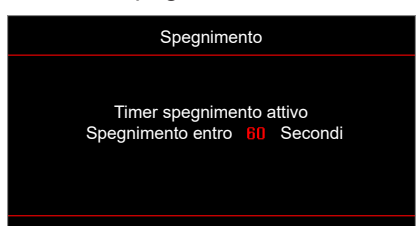

## Specifiche tecniche

| Ottica                             | Descrizione                                                                                                    |
|------------------------------------|----------------------------------------------------------------------------------------------------|
| Tecnologia                         | Texas Instrument DMD, 0,47" (dimensioni)/ 4K UHD HSSI DMD X1<br>S451 (Packing typing), con attuatore 4-Way XPR                                                                                                    |
| Risoluzione di uscita              | 4K UHD 3840 x 2160 a 60 Hz                                                                                                    |
| Risoluzione in ingresso<br>massima | 4096 x 2160 a 60 Hz                                                                                                    |
| Obiettivo                          | <ul> <li>Rapporto proiezione: 0,254</li> <li>F-stop: 2,04</li> <li>Lunghezza focale: 525 mm a 90"</li> <li>Gamma di zoom: N/D</li> </ul>                                                                                                    |
| Offset                             | Da 253,2 a 334,2 mm (da 122,5% tao 129%) (piena altezza)                                                                                                    |
| Dimensioni immagine                | Da 85" a 105", con ottimizzazione a 90"                                                                                                    |
| Distanza di proiezione             | 478 mm a 85", 590 mm a 105"                                                                                                    |
| I/O                                | <ul> <li>HDMI V2.0 x3<br/>Nota: La porta HDMI 1 supporta eARC e bassa latenza.</li> <li>USB-A per aggiornamento del firmware e alimentazione a 5 V 1,5 A</li> <li>RS232C maschio (9-pin D-SUB)</li> <li>Uscita linea (3,5 mm)</li> <li>Uscita SPDIF (PCM 2 canali, Digitale (5.1))</li> </ul>      |
| Colore                             | 1073,4 milioni di colori                                                                                                    |
| Frequenza di scansione             | <ul> <li>Frequenza di scansione orizzontale: Da 31,0 a 135,0 KHz</li> <li>Frequenza di scansione verticale: Da 24 a 120 Hz</li> </ul>                                                                                                    |
| Altoparlante                       | Sì, 10 W x2                                                                                                    |
| Consumo energetico                 | <ul> <li>Modalità standby: &lt; 0,5 W</li> <li>Modalità luminosa: 100% <ul> <li>240 W (tipico) ±15% a 110 V CA</li> <li>230 W (tipico) ±15% a 220 V CA</li> </ul> </li> <li>Modalità Eco: 80% <ul> <li>185W (tipico) ±15% a 110 V CA</li> <li>175W (tipico) ±15% a 220 V CA</li> </ul> </li> </ul> |
| Requisiti di alimentazione         | Da 100 a 240 V ±10%, 50/60 Hz CA                                                                                                    |
| Corrente di ingresso               | 2,5A                                                                                                    |
| Orientamenti<br>dell'installazione | Frontale, Posteriore, Soffitto-In alto, Posteriore-In alto.                                                                                                    |
| Dimensioni (L x P x A)             | <ul> <li>576 x 383 x 114,7 mm (senza piedini) (22,6 x 15,0 x 4,5 pollici)</li> <li>576 x 383 x 129,7 mm (con piedini) (22,6 x 15,0 x 5,1 pollici)</li> </ul>                                                                                                    |
| Peso                               | 8,4 kg (18,5 lbs)                                                                                                    |
| Ambiente                           | In funzione a 0~40°C, 8o% di umidità (senza condensa)                                                                                                    |

Nota: Tutte le specifiche sono soggette a modifiche senza preavviso.

## Sedi dell'azienda Optoma

Mettersi in contatto con la filiale per assistenza e supporto.

### Stati Uniti

47697 Westinghouse Drive, Fremont, CA 94539, Stati Uniti www.optomausa.com

## Canada

47697 Westinghouse Drive, Fremont, CA 94539, Stati Uniti www.optomausa.com

## America latina

47697 Westinghouse Drive, Fremont, CA 94539, Stati Uniti www.optomausa.com

### Europa

Unit 1, Network 41, Bourne End Mills, Hemel Hempstead, Herts, HP1 2UJ, Regno Unito www.optoma.eu Tel. assistenza: +44 (0)1923 691865

## **Benelux BV**

Randstad 22-123 1316 BW Almere Paesi Bassi www.optoma.nl

## Francia

Bâtiment E 81-83 avenue Edouard Vaillant 92100 Boulogne Billancourt, Francia

### Spagna

C/ José Hierro, 36 Of. 1C 28522 Rivas VaciaMadrid. Spagna

### Deutschland

Wiesenstrasse 21 W D40549 Düsseldorf, Germania

## **Scandinavia**

Lerpeveien 25 3040 Drammen Norvegia

PO.BOX 9515 3038 Drammen Norvegia

### Corea

WOOMI TECH.CO.,LTD. 4F, Minu Bldg.33-14, Kangnam-Ku, 📑 +82+2+34430005 Seul, 135-815, COREA korea.optoma.com

| Ç | 888-289-6786        |
|---|---------------------|
| F | 510-897-8601        |
|   | services@optoma.com |

【 888-289-6786 🗐 510-897-8601 services@optoma.com Ø.

888-289-6786 510-897-8601 services@optoma.com

### 【 +44 (0) 1923 691 800 Fig +44 (0) 1923 691 888 service@tsc-europe.com

(0) 36 820 0252 📄 +31 (0) 36 548 9052

| Ç | +33 1 41 46 12 20   |
|---|---------------------|
|   | +33 1 41 46 94 35   |
|   | savoptoma@optoma.fr |

【 +34 91 499 06 06 📄 +34 91 670 08 32

( +49 (0) 211 506 6670 🛅 +49 (0) 211 506 66799 🛃 info@optoma.de

| Ç | +47 32 98 89 90 |
|---|-----------------|
|   | +47 32 98 89 99 |
|   | info@optoma.no  |

+82+2+34430004

Giappone

東京都足立区綾瀬3-25-18 株式会社オーエス コンタクトセンター:0120-380-495

## Taiwan

12F., No.213, Sec. 3, Beixin Rd., Xindian Dist., New Taipei City 231, Taiwan, R.O.C. www.optoma.com.tw

## Hong Kong

Unit A, 27/F Dragon Centre, 79 Wing Hong Street, Cheung Sha Wan, Kowloon, Hong Kong

### Cina

5F. No. 1205. Kaixuan Rd.. **Changning District** Shanghai, 200052, Cina

sinfo@os-worldwide.com www.os-worldwide.com

- +886-2-8911-8600 +886-2-8911-6550 services@optoma.com.tw asia.optoma.com
- +852-2396-8968 Fig +852-2370-1222 www.optoma.com.hk

| Ç                 | +86-21-62947376 |
|-------------------|-----------------|
| ē                 | +86-21-62947375 |
| www.optoma.com.cn |                 |

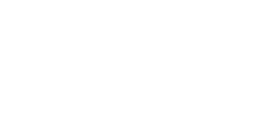

## www.optoma.com